# WINDOWS 10 셋팅 매뉴얼

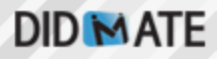

### ◎ Administrator 계정 전환

※ WINDOWS 10 Professional 버전의 경우 기본적으로 Administrator 계정으로 되어있지 않습니다.

| 역 및 기능(F)<br>전원 음선(O)<br>이벤트 뷰어(V)<br>시스템(Y)<br>장치 관리자(M)<br>네트워크 연결(W)<br>디스크 관리(C)<br>전류터 관리(G)<br>Windows PowerShell(1)<br>Windows PowerShell(1)<br>Windows PowerShell(관리자)(A)<br>주업 관리자(T)<br>설정(N)<br>파일 탐색기(E)<br>건색(S)<br>실형(R)<br>종료 또는 로그아웃(U) > | 1. 왼쪽 아래 Windows 로고를 마우스로 우클릭 합니다.<br>2. 컴퓨터 관리를 클릭합니다. |
|----------------------------------------------------------------------------------------------------|---------------------------------------------------------|
| 데스크톱(D)                                                                                                    | 2. 컴퓨터 관리를 클릭합니다.                                       |
|                                                                                                    | 데스크톱(D)                                                 |

| 1. 왼쪽 로컬 사<br>2. 사용자 클릭<br>3. 오른쪽 Adm                                                                                                    | 용자 및 그<br>nistrator 더                                                                    | 룹 클릭<br> 블클릭                                                                                                    | .— II X.                                  |
|----------------------------------------------------------------------------------------------------|------------------------------------------------------------------------------------------|----------------------------------------------------------------------------------------------------|-------------------------------------------|
| ▲ 김 두리 또히 (▲ 월)         ▲ 김 두리 또히 (▲ 월)         > 집 우리 프리(▲ 월)         > 집 관류 출ロ         > 집 관류 출ロ         > 집 관류 출ロ         > 집 관류 출ロ         - 집 관류 출ロ         - 집 관류 출ロ         - 집 관류 출ロ         - 집 관류         - 집 관류         - 집 관리         - 집 관리         - 집 관리         - 집 관리 관리         > 집 서비스 및 응용 프로그 | 알 M IC<br>이름 전체이름<br>Monistator<br>By UeBuILACCO<br>C Gues<br>By VENOEN<br>E WDAGUtility | 설명<br>Built-in account for administerin<br>A user account managed by the<br>Built-in account for guest access<br>A user account managed and us | 작업<br>사용자 ·<br>Administrator ·<br>기타 작업 · |

#### 계정 사용 안함 체크 해제

| Admin                                                               | e                                                                    |      |    | Administr                                                                       | rator                                                         |    |  |
|---------------------------------------------------------------------|----------------------------------------------------------------------|------|----|---------------------------------------------------------------------------------|---------------------------------------------------------------|----|--|
|                                                                     |                                                                      |      |    |                                                                                 |                                                               |    |  |
| 전체 이름(F):                                                           |                                                                      |      | 전기 | 레 이름(F):                                                                        |                                                               |    |  |
| 설명(D):                                                              | Built-in account for administering th<br>computer/domain             | ie . | 설  | 봅(D):                                                                           | Built-in account for administering th computer/domain         | ie |  |
|                                                                     |                                                                      |      |    |                                                                                 |                                                               |    |  |
| 다음 로그온 시                                                            | 사용자가 반드시 암호를 변경해야 함(M)                                               |      |    | 다금 도그은 시 시                                                                      | r용사가 만드시 암오늘 번경애아 암(M)                                        |    |  |
| □다음 로그온 시<br>]사용자가 암호                                               | 사용자가 반드시 암호를 변경해야 함(M)<br>를 변경할 수 없음(C)                              |      |    | 나음 도그온 시 사<br>사용자가 암호를 <sup>1</sup>                                             | r용자가 만드시 암오늘 면경애야 맘(M)<br>변경할 수 없음(C)                         |    |  |
| ] 다음 로그온 시<br>] 사용자가 암호<br>] 암호 사용 기간                               | 사용자가 반드시 암호를 변경해야 함(M)<br>를 변경할 수 없음(C)<br>1 제한 없음(P)                |      |    | 나음 도그운 시 사<br>사용자가 암호를 <sup>1</sup><br>암호 사용 기간 제                               | F등사가 만드시 암오늘 현성애야 암(M)<br>변경할 수 없음(C)<br>비한 없음(P)             |    |  |
| ] 다음 로그온 시<br>] 사용자가 암호<br>] 암호 사용 기간<br>] 계정 사용 안 헐                | 사용자가 반드시 암호를 변경해야 함(M)<br>를 변경할 수 없음(C)<br>1 제한 없음(P)<br>함(B)        |      |    | 나옴 도그온 시 사<br>사용자가 암호를 !<br>암호 사용 기간 제<br>계정 사용 안 함(B                           | (공자/기 윈드시 점오늘 변경애나 맘(M)<br>변경할 수 없음(C)<br>비한 없음(P)<br>3)      |    |  |
| ] 다음 로그온 시<br>] 사용자가 암호;<br>] 암호 사용 기간<br>] 계정 사용 안 힘<br>] 계정 참겨 있음 | 사용자가 반드시 암호를 변경해야 함(M)<br>를 변경할 수 없음(C)<br>한 제한 없음(P)<br>항(B)<br>    |      |    | 나슴 도그는 지 자<br>사용자가 암호를<br>암호 사용 기간 제<br>계정 사용 안 함(B<br>계정 참겨 있음(O               | (공사가 윈드시 꿈오늘 변경애나 맘(M)<br>변경할 수 없음(C)<br>비한 없음(P)<br>3)<br>)  |    |  |
| ] 다음 로그은 시<br>] 사용자가 암호·<br>] 암호 사용 기간<br>] 계정 사용 안 힘<br>] 계정 참겨 있음 | 사용자가 반드시 암호를 변경해야 함(M)<br>를 변경할 수 없음(C)<br>1 제한 없음(P)<br>함(B)<br>(O) |      |    | 나음 도그온 지 지<br>사용자가 암호를 <sup> </sup><br>암호 사용 기간 제<br>계정 사용 안 함(B<br>계정 삼겨 있음(O) | (공자/가 댄드시 점오늘 변경애나 맘(M)<br>변경할 수 없음(C)<br>1한 없음(P)<br>3)<br>) |    |  |
| ]다음 로그은 시<br>] 사용자가 암호·<br>] 암호 사용 기간<br>] 계정 사용 안 힘<br>] 계정 삼겨 있음  | 사용자가 반드시 암호를 변경해야 함(M)<br>를 변경할 수 없음(C)<br>1 제한 없음(P)<br>함(B)<br>(O) |      |    | 나동 노그온 지 적<br>사용자가 암호를 <sup>[</sup><br>암호 사용 기간 제<br>계정 사용 안 함(B<br>계정 잠겨 있음(O  | (공사가 윈드시 암오늘 변경애나 맘(M)<br>변경할 수 없음(C)<br> 한 없음(P)<br>3)<br>)  |    |  |
| _다음 로그운 시<br>_사용자가 암호·<br>_ 암호 사용 기간<br>_ 계정 사용 안 힐<br>_ 계성 참겨 있음   | 사용자가 반드시 암호를 변경해야 함(M)<br>를 변경할 수 없음(C)<br>1 제한 없음(P)<br>참(B)<br>(O) |      |    | 나금 노그온 지 작<br>사용자가 암호를<br><u>암호 사용 기간 제</u><br>계정 사용 안 함(B<br>계정 잠겨 있음(O        | (공사가 만드시 검오를 변경해야 맘(M)<br>변경할 수 없음(C)<br>비한 없음(P)<br>3)<br>)  |    |  |

| 1.<br>2. | 왼쪽 (<br>종료 5 | 아래 윈도우 로고 <mark>오른쪽 마</mark><br>또는 로그아웃에서 <mark>로그아웃</mark>                                 | 우스 클릭<br>클릭          |
|----------|--------------|---------------------------------------------------------------------------------------------|----------------------|
|          |              | 앱 및 기능(F)<br>전원 옵션(O)<br>이벤트 뷰어(V)<br>시스템(Y)<br>장치 관리자(M)                                   |                      |
|          | <i></i>      | 네트워크 연결(W)<br>디스크 관리(K)<br>컴퓨터 관리(G)<br>Windows PowerShell(I)<br>Windows PowerShell(관리자)(A) |                      |
|          |              | 작업 관리자(T)<br>설정(N)<br>파일 탐색기(E)<br>검색(S)<br>실헁(R)                                           | 로그아웃(!)<br>시스템 종료(U) |
|          |              | 종료 또는 로그아웃(U) >                                                                             | 다시 시작(R)             |
|          |              |                                                                                             |                      |

## 계정 로그인 창으로 변환되면 키보드나 마우스 클릭 왼쪽 하단에서 Administrator로 변경후 로그인

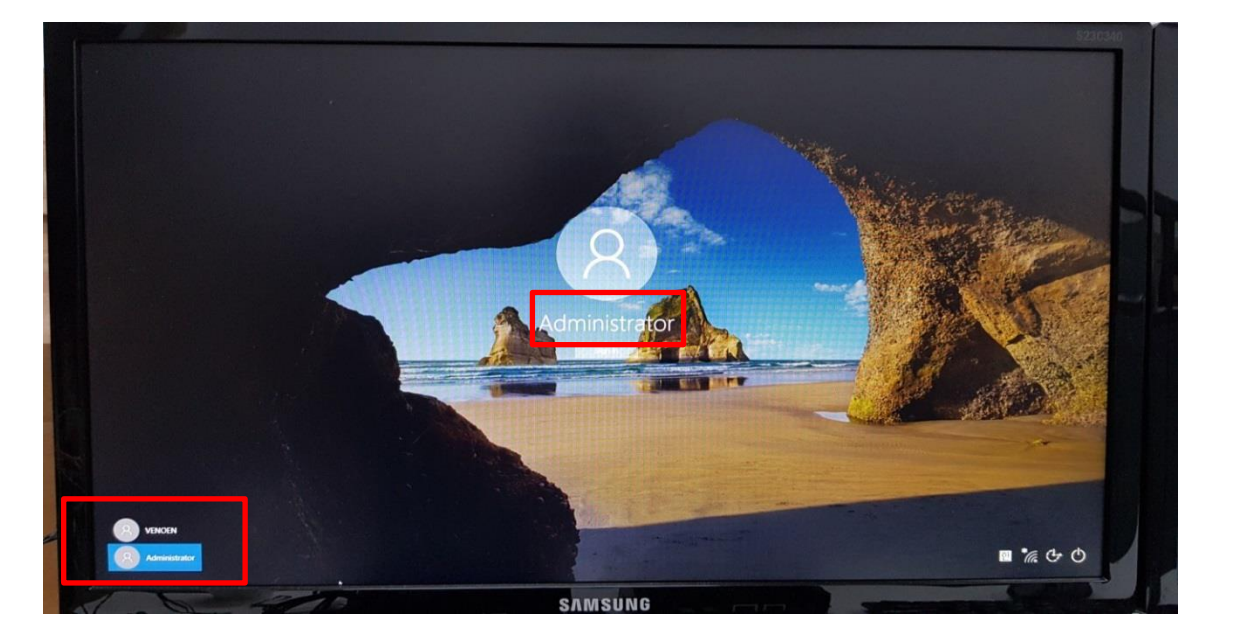

#### 윈도우 계정 전환 확인(윈도우가 새로 구성됩니다.)

This might take several minutes

Oon't turn off your PC

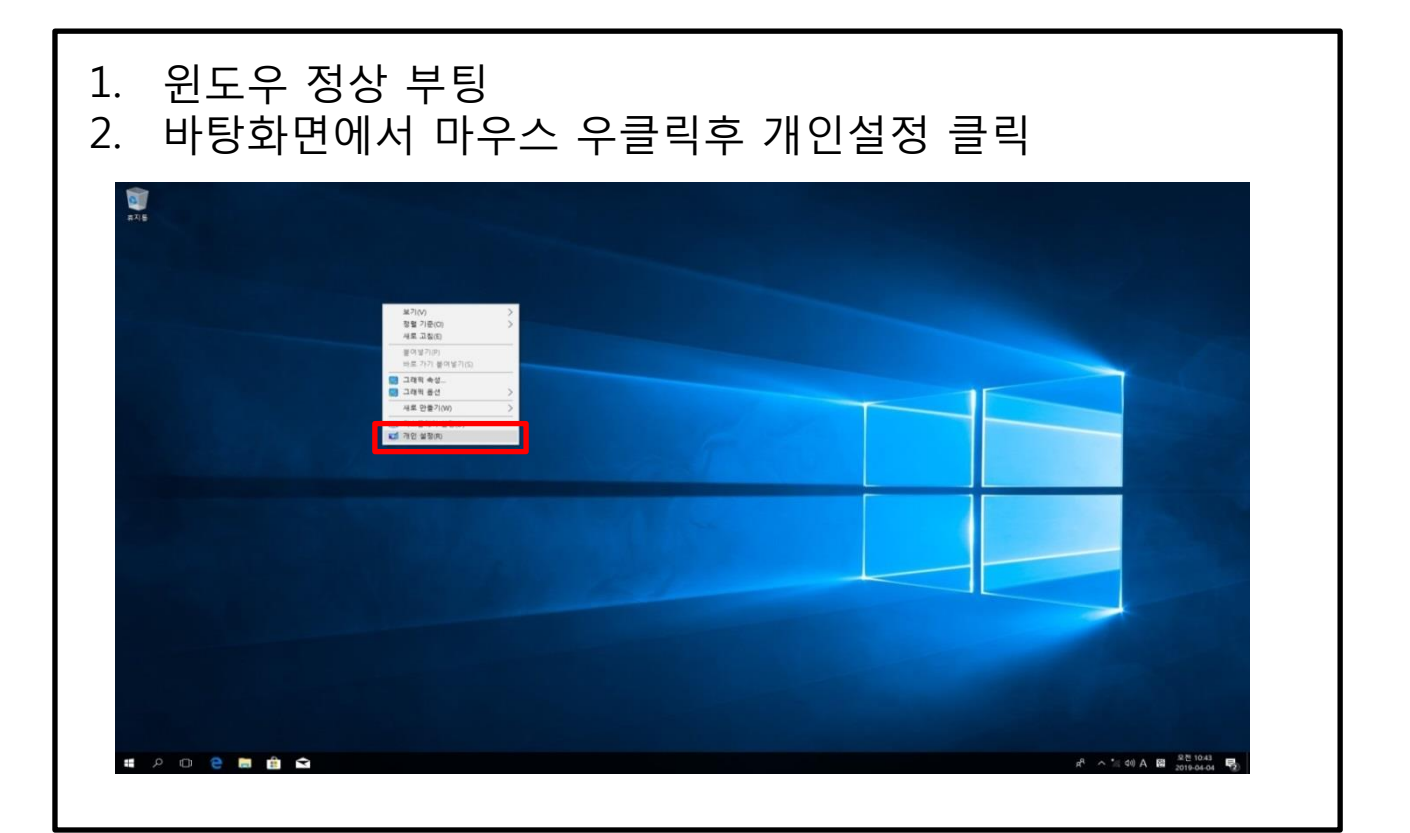

| 왼쪽 메뉴중 테마  | 클릭           |                               |
|------------|--------------|-------------------------------|
| 설정         |              | – 🗆 ×                         |
| © <u>ŝ</u> | 배경           |                               |
| 설정 찾기 오    |              | 관련 설정                         |
|            |              | 고대비 설정                        |
| 개인 설정      |              | 설정 동기화                        |
| ⊠ 배경       |              |                               |
|            |              | 질문이 있나요?                      |
| 19 A       |              | 노음딸 보기                        |
| 다 잠금 화면    |              | ·····르 님티 자 비용화 소 이스          |
| 로 테마       | ₩/경          | Windows을 보다 잘 자용할 수 있습<br>니다. |
|            | 사신 >         | 피드백 보내기                       |
| 편 지식       | 사용자 사진 선택    |                               |
| 🖵 작업 표시줄   |              |                               |
|            | 찾아보기         |                               |
|            | 만축 서택        |                               |
|            | 채우기 ~        |                               |
|            | Leader under |                               |
|            |              |                               |

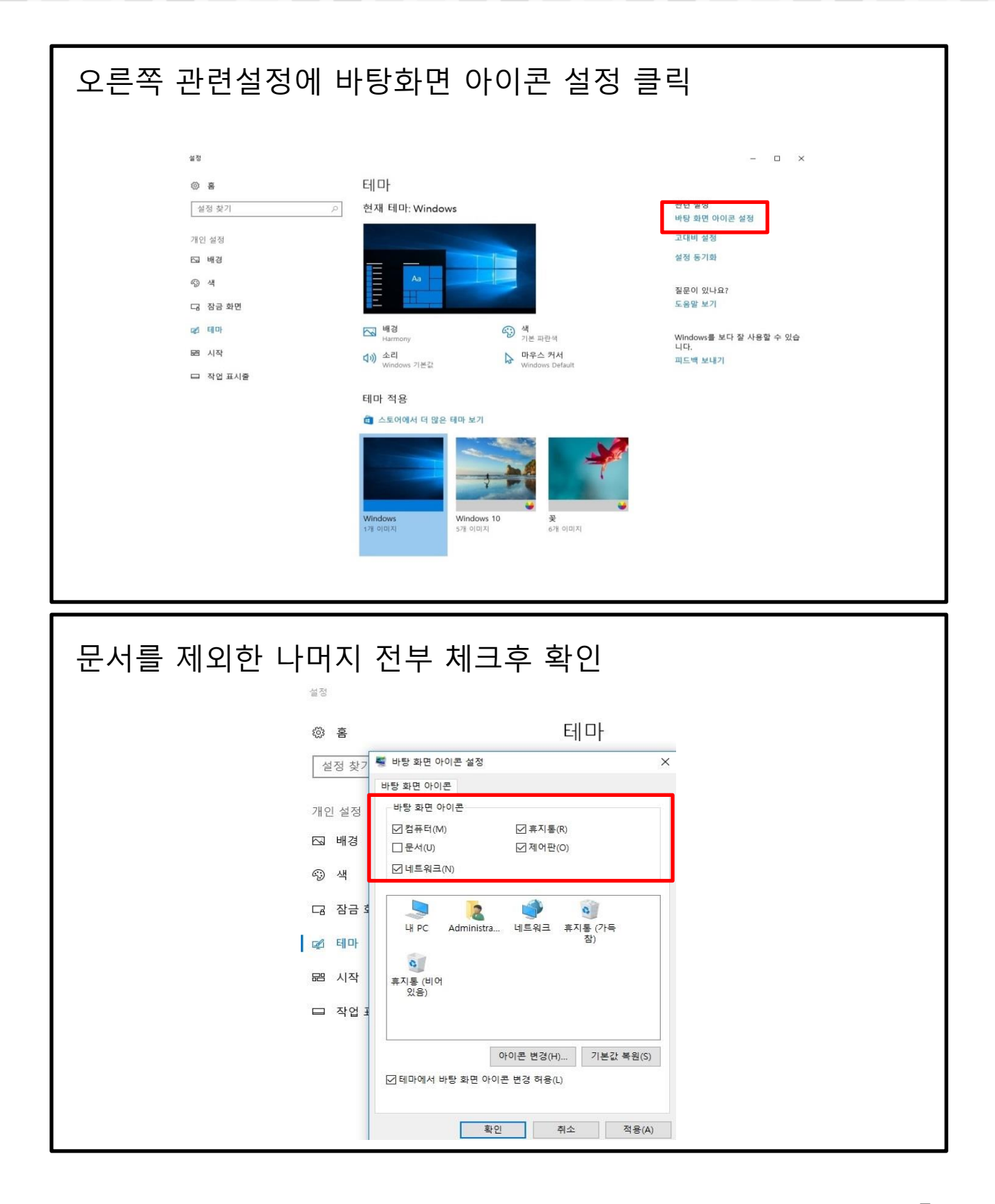

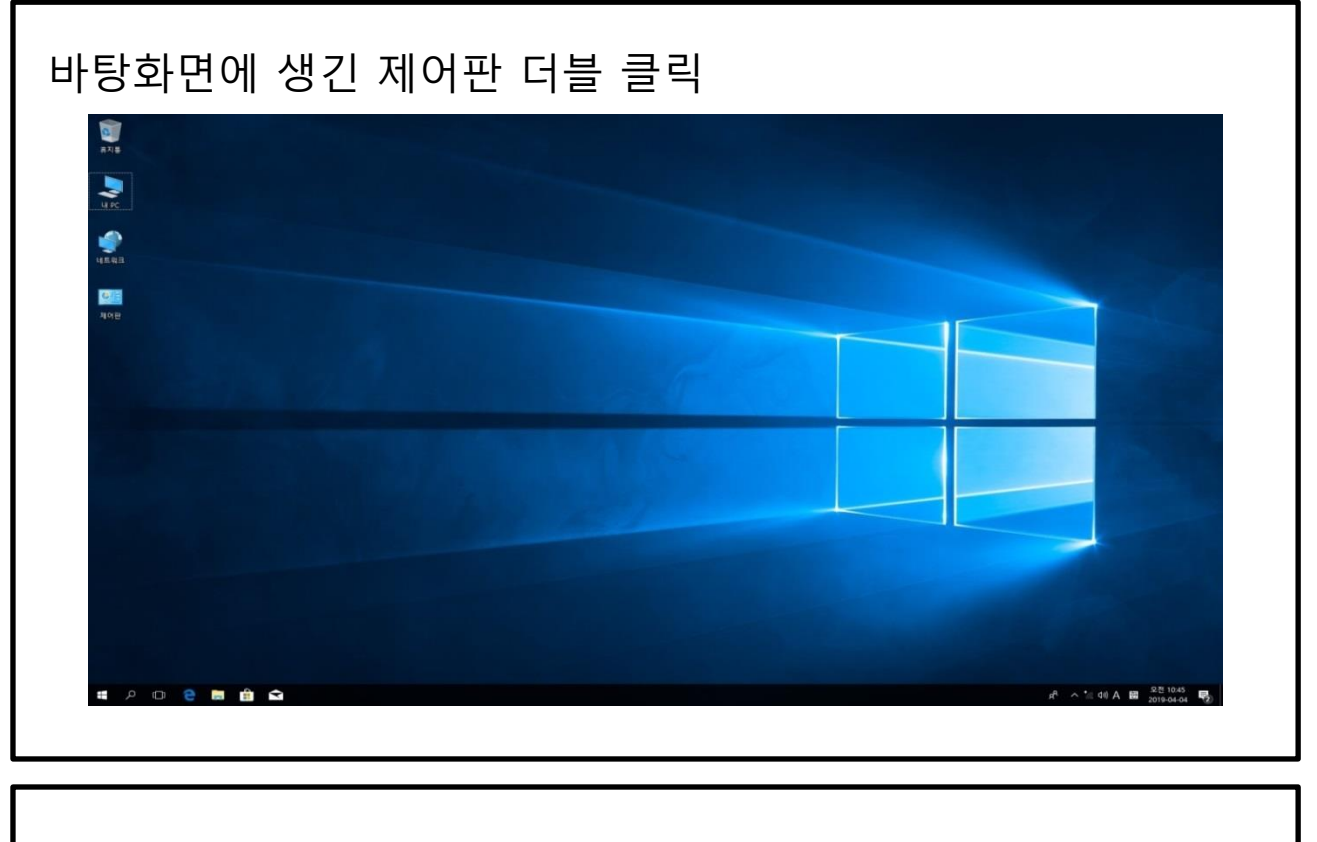

#### 오른쪽 상단 보기 기준을 작은 아이콘으로 변경

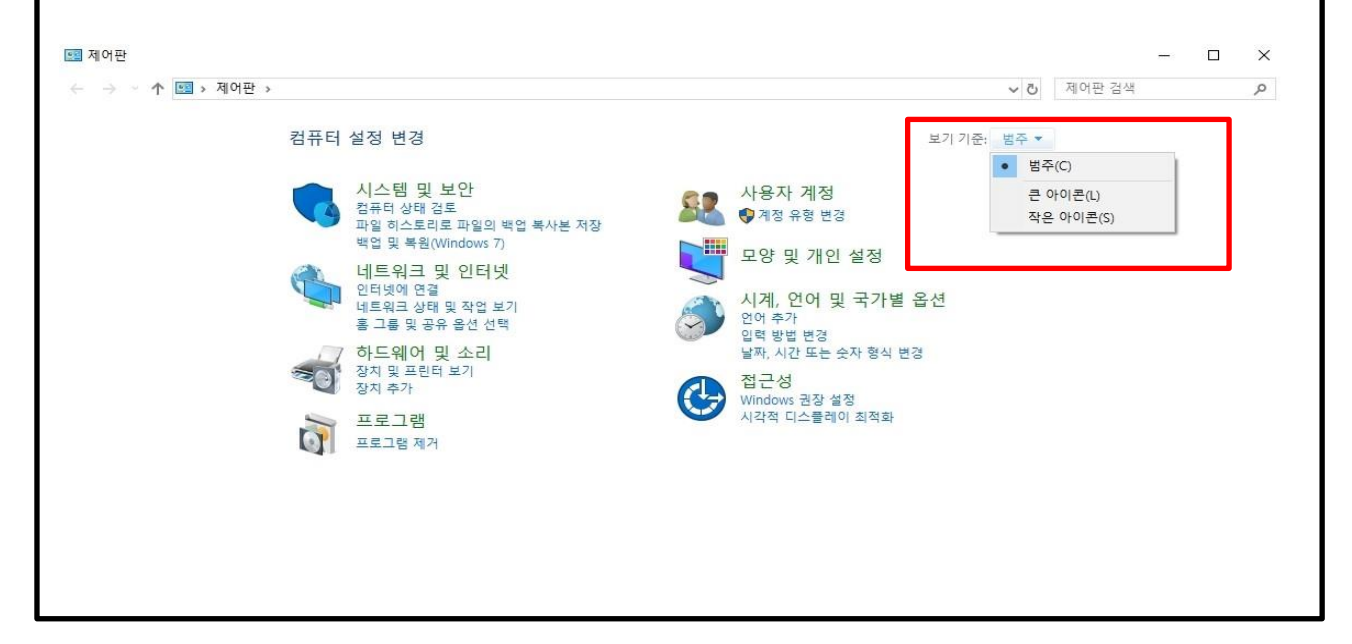

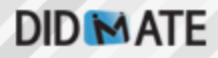

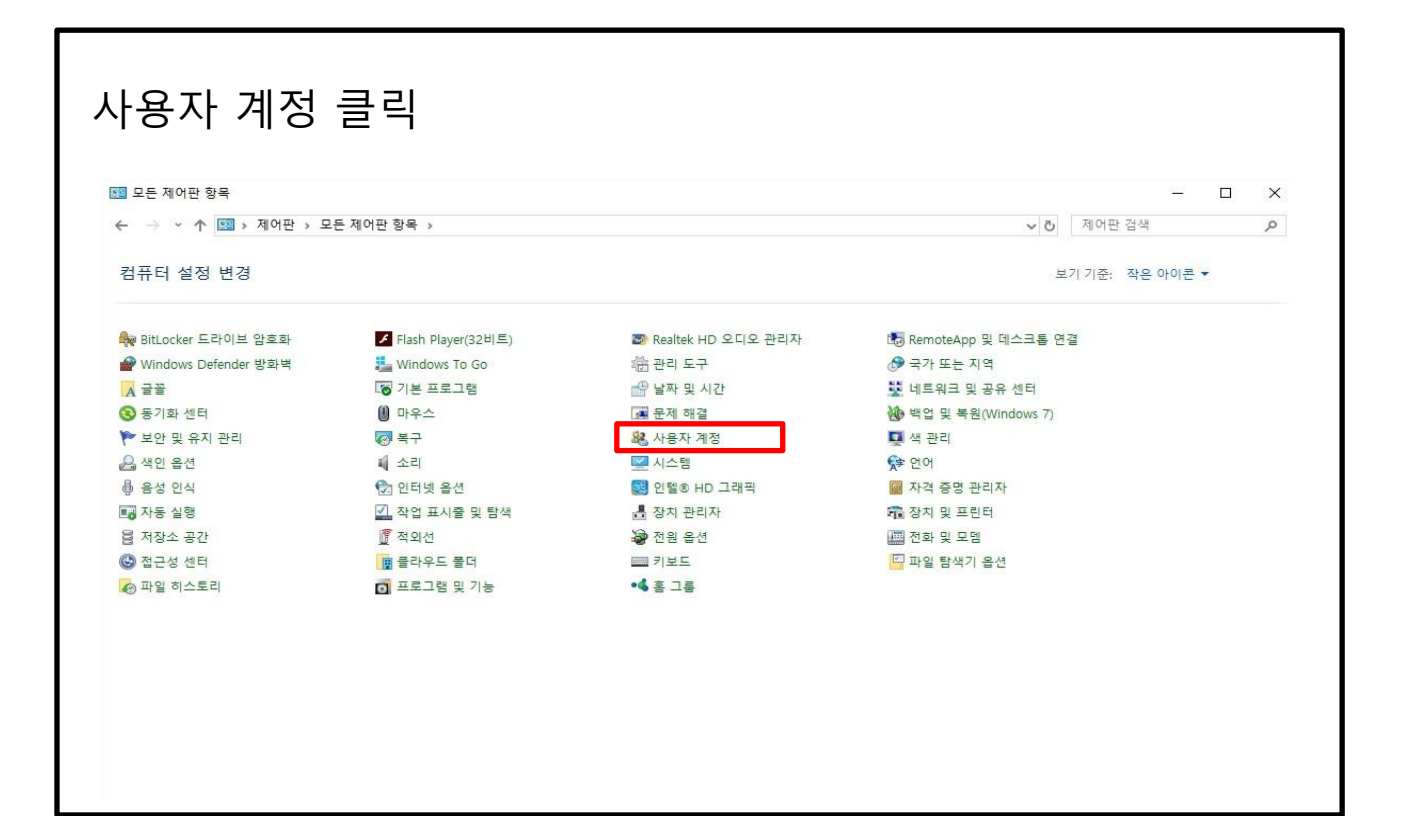

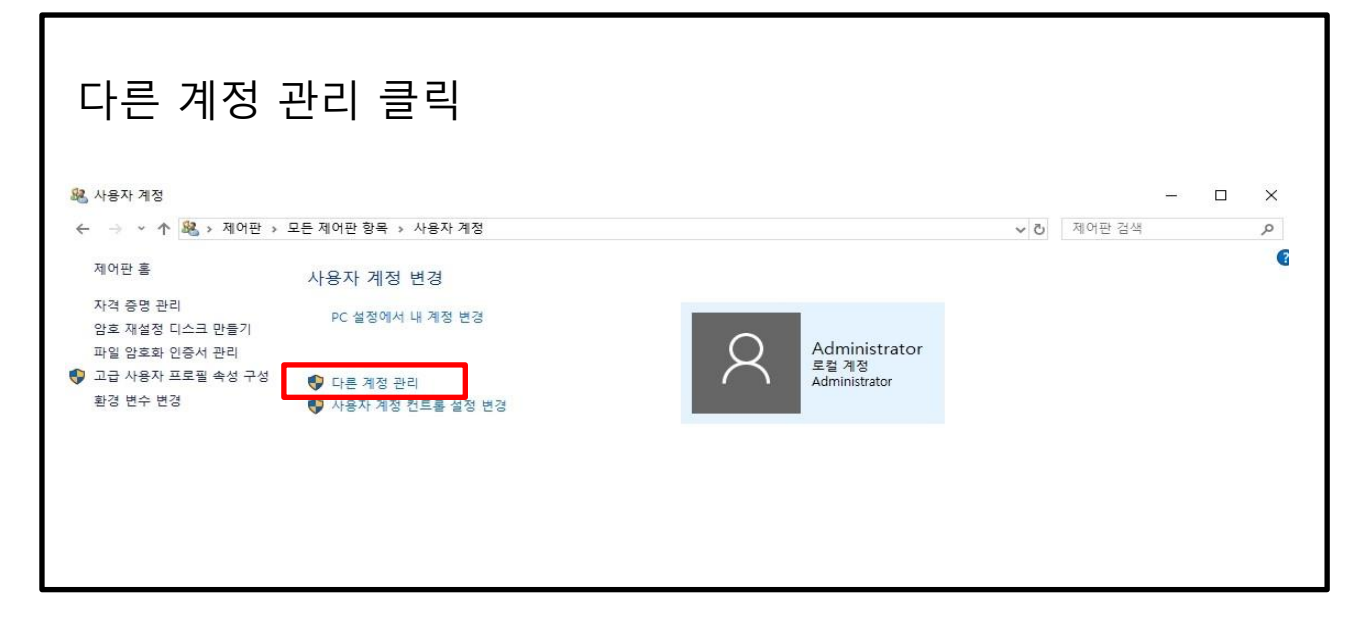

| 」 계성 관리<br>- → ◇ 个 <sup>88</sup> > 제어판 > 모 <del>:</del> | 트 제어판 항목 → 사용자 계정 → 계정 관리 | ~               | - □<br>전 제어판 검색 | ×<br>م |
|---------------------------------------------------------|---------------------------|-----------------|-----------------|--------|
|                                                         | 변경할 사용자 선택                |                 |                 |        |
|                                                         | Administrator<br>로컬 계정    | VENOEN<br>로컬 계정 |                 |        |
|                                                         | Administrator             | Administrator   |                 |        |
|                                                         |                           |                 |                 |        |
|                                                         |                           |                 |                 |        |
|                                                         |                           |                 |                 |        |
|                                                         | PC 설정에서 새 사용자 추가          |                 |                 |        |
|                                                         |                           |                 |                 |        |

| 계정 삭제 클릭                 |                                                                  |                                  |          |     |   |
|--------------------------|------------------------------------------------------------------|----------------------------------|----------|-----|---|
| 🎎 계정 변경                  |                                                                  |                                  |          | - 🗆 | × |
| ← → ✓ ↑ 🍇 > 제어판 > 모든 제어핀 | 항목 > 사용자 계정 > 계정 관리 > 계정 변경                                      | ~ č                              | J 제어판 검색 |     | P |
|                          | VENOEN 계정 변경<br>계정 이를 변경<br>암호 만큼기<br>계정 수전<br>계정 삭제<br>다른 계정 관리 | VENOEN<br>로칠 계정<br>Administrator |          |     |   |

| <ul> <li>환 계정 삭제</li> <li>← → ✓ ↑</li> <li>환 &gt; 제어판 &gt; 모든 제어판 항목 &gt; 사용자 계정 &gt; 계정 관리 &gt; 계정 삭제</li> <li>VENOEN의 파일을 유지하시겠습니까?</li> <li>VENOEN 계정을 삭제하기 전에 Windows에서 자동으로 VENOEN의 바탕 화면, 문서, 물격찾기, 음악, 사진 및 비디 등 부터 또 함면에 Windows에서 자동으로 VENOEN의 바탕 화면, 문서, 물격찾기, 음악, 사진 및 비디 등 부터 또 함면에 Windows에서 자동으로 VENOEN의 바탕 화면, 문서, 물격찾기, 음악, 사진 및 비디 등 부터 또 함면에 Windows에서 자동으로 VENOEN의 바탕 화면, 문서, 물격찾기, 음악, 사진 및 비디 등 부터 또 함면에 Windows에서 자동으로 VENOEN의 바탕 화면, 문서, 물격찾기, 음악, 사진 및 비디 등 부터 또 함면에 Windows에서 자동으로 VENOEN의 바탕 화면, 문서, 물격찾기, 음악, 사진 및 비디 등 사진 및 비디 등 사진 및 비디 등 사진 및 비디 등 사진 및 비디 등 사진 및 비디 등 사진 및 비디 등 사진 및 비디 등 사진 및 비디 등 사진 등 사진 및 비디 등 사진 및 비디 등 사진 및 비디 등 사진 및 비디 등 사진 및 비디 등 사진 등 사진 및 비디 등 사진 등 사진 등 사진 등 사진 등 사진 등 사진 등 사진 등 사</li></ul>                                                                                                    |     |        |              |   |
|----------------------------------------------------------------------------------------------------|-----|--------|--------------|---|
| ← → ◇ ↑  ◆ ▲ > 제어판 > 모든 제어판 항목 → 사용자 계정 → 계정 관리 → 계정 삭제 VENOEN의 파일을 유지하시겠습니까? VENOEN 계정을 삭제하기 전에 Windows에서 자동으로 VENOEN의 바탕 화면, 문서, 물격찾기, 음악, 사진 및 비디밍 루더의 UBA을 바타 최명에 사동으로 VENOEN의 바탕 화면, 문서, 물격찾기, 음악, 사진 및 비디밍 루더의 UBA을 바타 최명에 VENOEN (2017는 씨 물더로 저자하니 다. 귀에나 VENOEN(2017는 씨 물더로 저자하니 다. 귀에나 VENOEN(2017)                                                                                                    |     |        | <u>111</u> 1 | × |
| VENOEN의 파일을 유지하시겠습니까?<br>VENOEN 계정을 삭제하기 전에 Windows에서 자동으로 VENOEN의 바탕 확면 문서, 물격찾기, 음악, 사진 및<br>비디C2 특데이 내용을 바탕 형료에 VENDEN/OD/PL+ 새 물려로 정차한 IFL 귀리 VENDEN/OT 정차 메이                                                                                                    | ڻ ~ | 제어판 검색 |              | Q |
| 데이크 프라크 데이클 데이크 레이페 (Childran (Childran (Child |     |        |              |   |
| 파일 삭제 파일 유지 취소                                                                                                    |     |        |              |   |
|                                                                                                    |     |        |              |   |
|                                                                                                    |     |        |              |   |

| 계정 삭제 클릭                                                                             |                     |  |   |  |
|--------------------------------------------------------------------------------------|---------------------|--|---|--|
| £2. 삭제 확인                                                                            | - □ ×<br>전 제어판 검색 오 |  |   |  |
| ← → ▼ 🕅 > 제어판 > 모든 제어판 항목 > 사용자 계정 > 계정 관리 > 계정 삭제 > 삭제 확인 🗸 🗸                       | 제어판 검색              |  | P |  |
| VENOEN 계정을 삭제하시겠습니까?<br>Windows에서 VENOEN의 모든 파일을 삭제한 후 VENOEN 계정을 삭제합니다.<br>계정 삭제 취소 |                     |  |   |  |

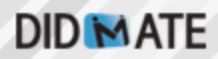

| 🛃 계정 관리         |                              | - 🗆 X      |
|-----------------|------------------------------|------------|
| ← → ~ ↑ 🎎 > 제어판 | » 모든 제어판 항목 » 사용자 계정 » 계정 관리 | ♥ Ů 제어판 검색 |
|                 | 변경할 사용자 선택                   |            |
|                 | Administrator<br>로럽 계정       |            |
|                 | Administrator                |            |
|                 |                              |            |
|                 |                              |            |
|                 |                              |            |
|                 |                              |            |
|                 |                              |            |
|                 | PC 설정에서 새 사용자 추가             |            |

#### 제어판의 프로그램 추가 및 기능 클릭

|                        | ∥어판 항목 ⇒             |                      | ٽ <del>ب</del>       | 제어판 검색       |   | P |
|------------------------|----------------------|----------------------|----------------------|--------------|---|---|
| 컴퓨터 설정 변경              |                      |                      | 보                    | 기 기준: 작은 아이콘 | • |   |
| 🙀 BitLocker 드라이브 암호화   | ✔ Flash Player(32비트) | 🐻 Realtek HD 오디오 관리자 | 🐻 RemoteApp 및 데스크톱 연 | 결            |   |   |
| 🔗 Windows Defender 방화벽 | 🏪 Windows To Go      | 心治 관리 도구             | ☞ 국가 또는 지역           |              |   |   |
| A 글꼴                   | 🐻 기본 프로그램            | 💣 날짜 및 시간            | 👯 네트워크 및 공유 센터       |              |   |   |
| 😵 동기화 센터               | 🕖 마우스                | 🔳 문제 해결              | 🚯 백업 및 복원(Windows 7) |              |   |   |
| 🏲 보안 및 유지 관리           | 🐼 복구                 | 🔐 사용자 계정             | 💶 색 관리               |              |   |   |
| 🔒 색인 옵션                | 때 소리                 | 🔛 시스템                | 😭 언어                 |              |   |   |
| 🖶 음성 인식                | 🐑 인터넷 옵션             | 國 인텔® HD 그래픽         | 🧕 자격 증명 관리자          |              |   |   |
| 🖬 자동 실행                | 🚺 작업 표시줄 및 탐색        | 📇 장치 관리자             | 🙃 장치 및 프린터           |              |   |   |
| 昌 저장소 공간               | 🗊 적외선                | 🔊 전원 옵션              | 🛄 전화 및 모뎀            |              |   |   |
| 🕒 접근성 센터               | ■ 클라우드 폴더            | === 키보드              | 🏧 파일 탐색기 옵션          |              |   |   |
| 🔗 파일 히스토리              | 👩 프로그램 및 기능          | •4 홈 그룹              |                      |              |   |   |

| - → × ↑ <mark>፬</mark> > 제어판             | > 모든 제어판 항목 > 프로그램 및 기능                                                                                                    |                                                                                                    | v Ö                                                                | 프로그    | 램 및 기능 검색                                                           | P |
|------------------------------------------|----------------------------------------------------------------------------------------------------|----------------------------------------------------------------------------------------------------|--------------------------------------------------------------------|--------|---------------------------------------------------------------------|---|
| 제어판 홈<br>설치된 업데이트 보기<br>Windows 기능 켜기/끄기 | 프로그램 제거 또는 변경<br>프로그램을 제거하려면 목록에서 선택한 후 [제거], [                                                                                            | [변경] 또는 [복구]를 클릭하십시오.                                                                                                 |                                                                    |        |                                                                     |   |
|                                          | 구성 🗸 제거                                                                                                    |                                                                                                    |                                                                    |        | III 👻                                                               | 2 |
|                                          | 이르                                                                                                    | 게시자                                                                                                    | 석치 날짜 크기                                                           | -      | 버전                                                                  |   |
|                                          | 값 beater, Figh Definition Audio Diver<br>I Update for Windows 10 for x64-based Systems (KB44<br>① 알캡지 2.63<br>ⓒ 알툴즈 업데이트<br>M 인텔® 그래픽 드라이버 | 123057) Microsoft Corporation<br>180730) Microsoft Corporation<br>ESTsoft Corp.<br>ESTsoft Corp.<br>Intel Corporation | 2019-04-03<br>2019-04-03<br>2019-04-04<br>2019-04-04<br>2019-04-03 | 74.2MB | 6.0.1.8036<br>2.560.0<br>2.510.0<br>v2.63<br>v18.1<br>20.19.15.4549 |   |

#### 바탕화면 오른쪽 하단 화살표<mark>(^)</mark>를 마우스 우클릭

| жив               |                                         |
|-------------------|-----------------------------------------|
|                   |                                         |
| A Starting of the |                                         |
|                   |                                         |
|                   |                                         |
| # A @ @ # @ a     | z <mark>r ∧</mark> 00 © 10 255 00.00 ₩2 |

| 피플 영역에 모든 체크 해제 |  |
|-----------------|--|
|                 |  |

| 피플 영역에 모든 체 | 크 해제 확인              |
|-------------|----------------------|
| 설정          | - 🗆 ×                |
| © â         | 작업 표시줄               |
| 설정 찾기 . >   | 작업 표시줄 사용자 지정 방법     |
| 개인 설정       | 알림 영역                |
| 도』 배경       | 작업 표시줄에 표시할 아이콘 선택   |
| ক্ত শ্ব     | 시스템 아이콘 켜기 또는 끄기     |
| 다 장금 화면     | 여러 디스플레이             |
| 다 테마        | 모든 디스플레이에 작업 표시줄 표시  |
| 昭 시작        | 27                   |
| 다 작업 표시출    | 작업 표시줄 단추 표시 위치      |
|             | 모든 작집 표시딸 🗸          |
|             | 다른 작업 표시줄의 단추 하나로 표시 |
|             | 항상, 레이블 숨기기 🗸        |
|             | 피픜                   |
|             | ·프<br>장어 표시좋에 여란처 표시 |
|             |                      |
|             | 내 피플 알림 표시           |
|             |                      |
|             | 내 피플 알림이 도착할 때 소리 재생 |
|             |                      |
|             |                      |

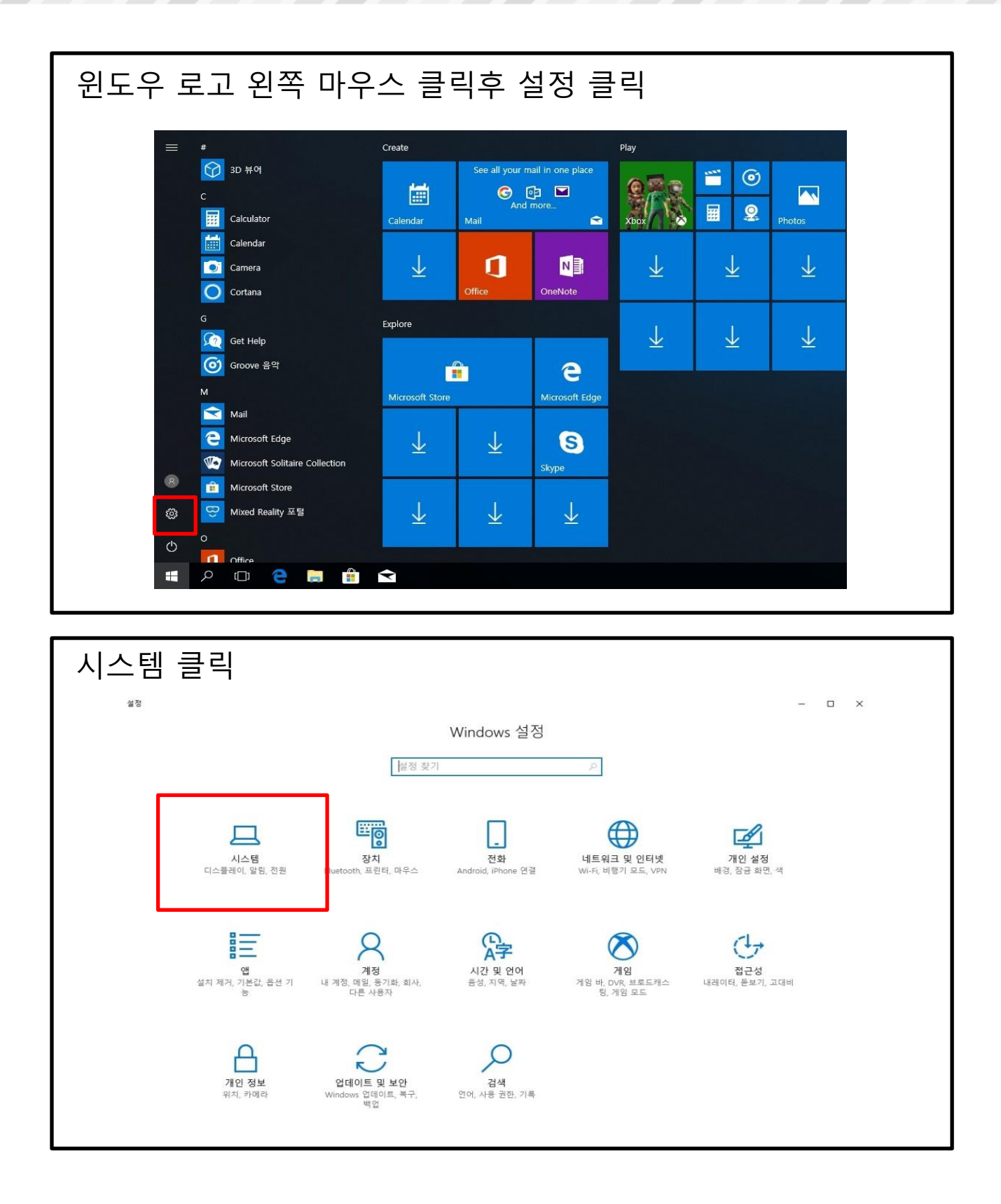

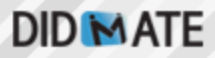

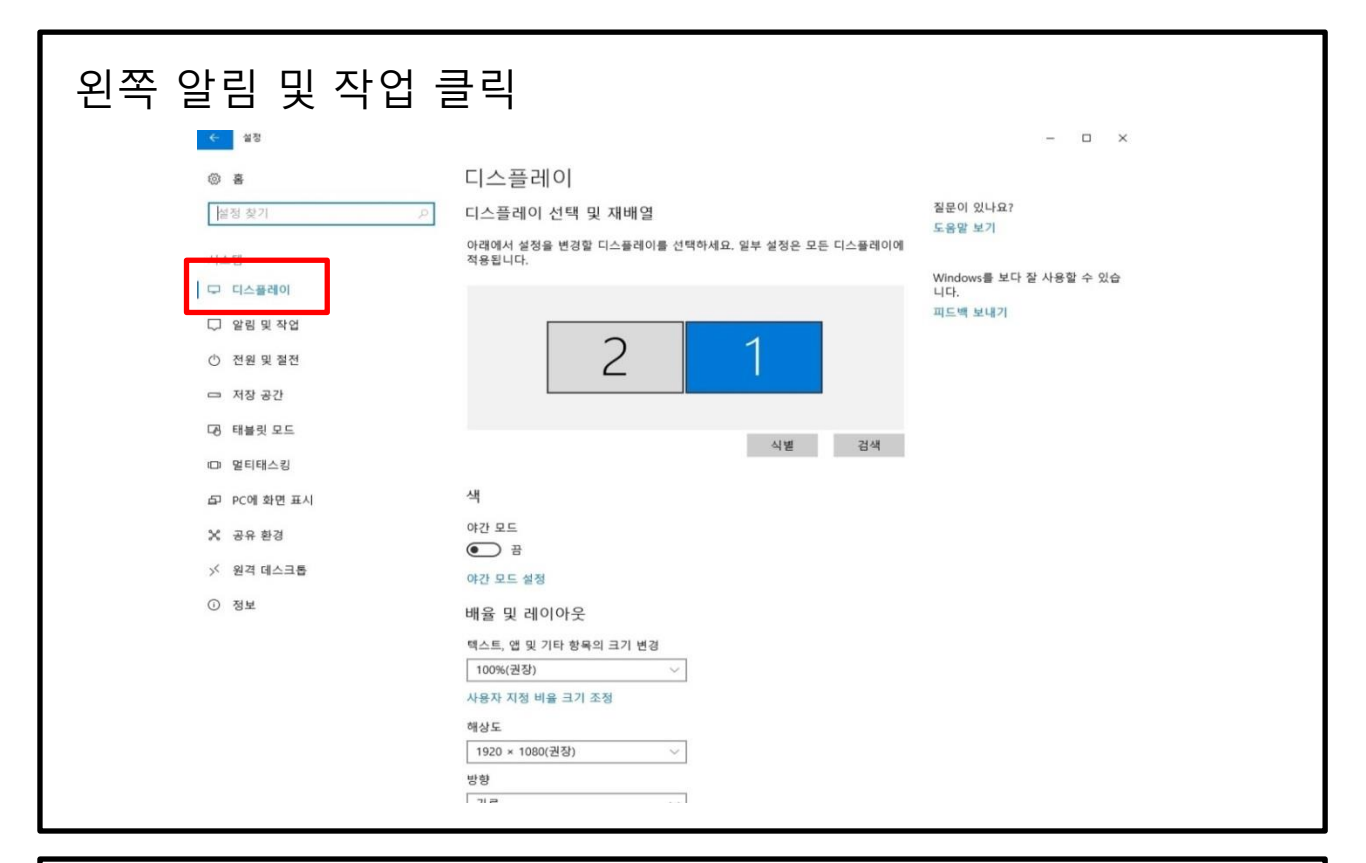

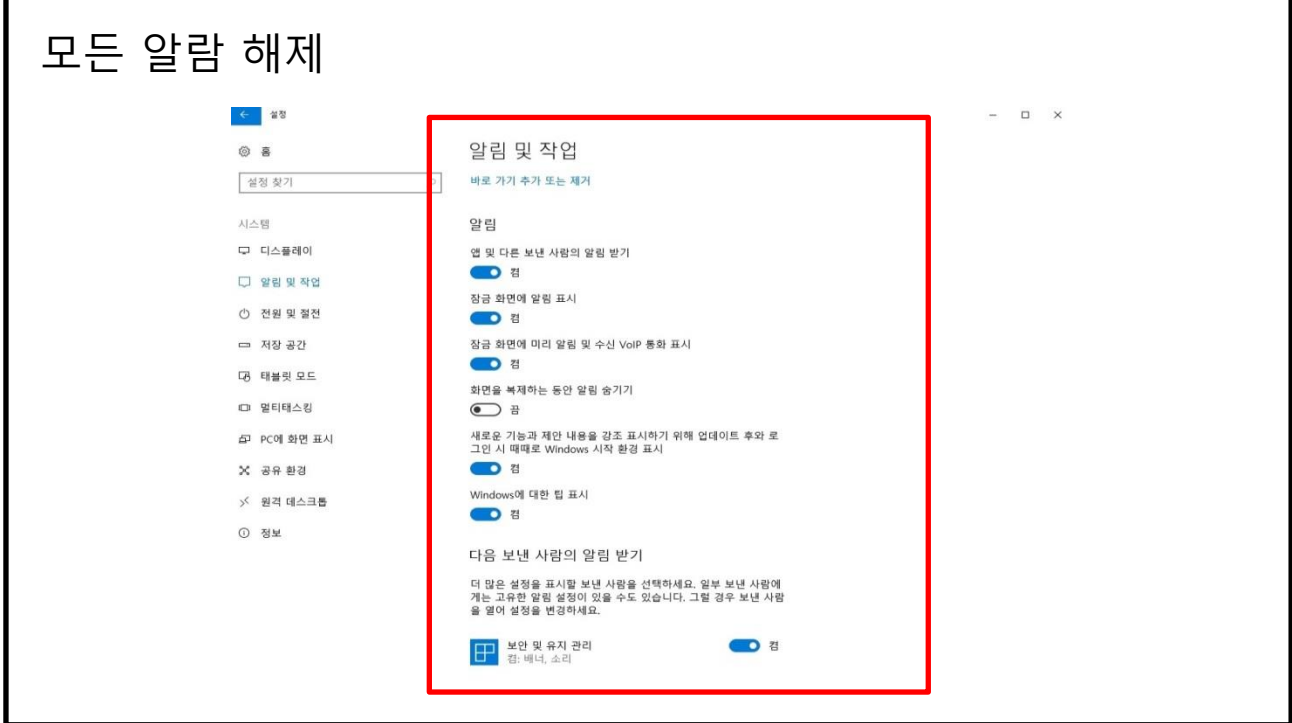

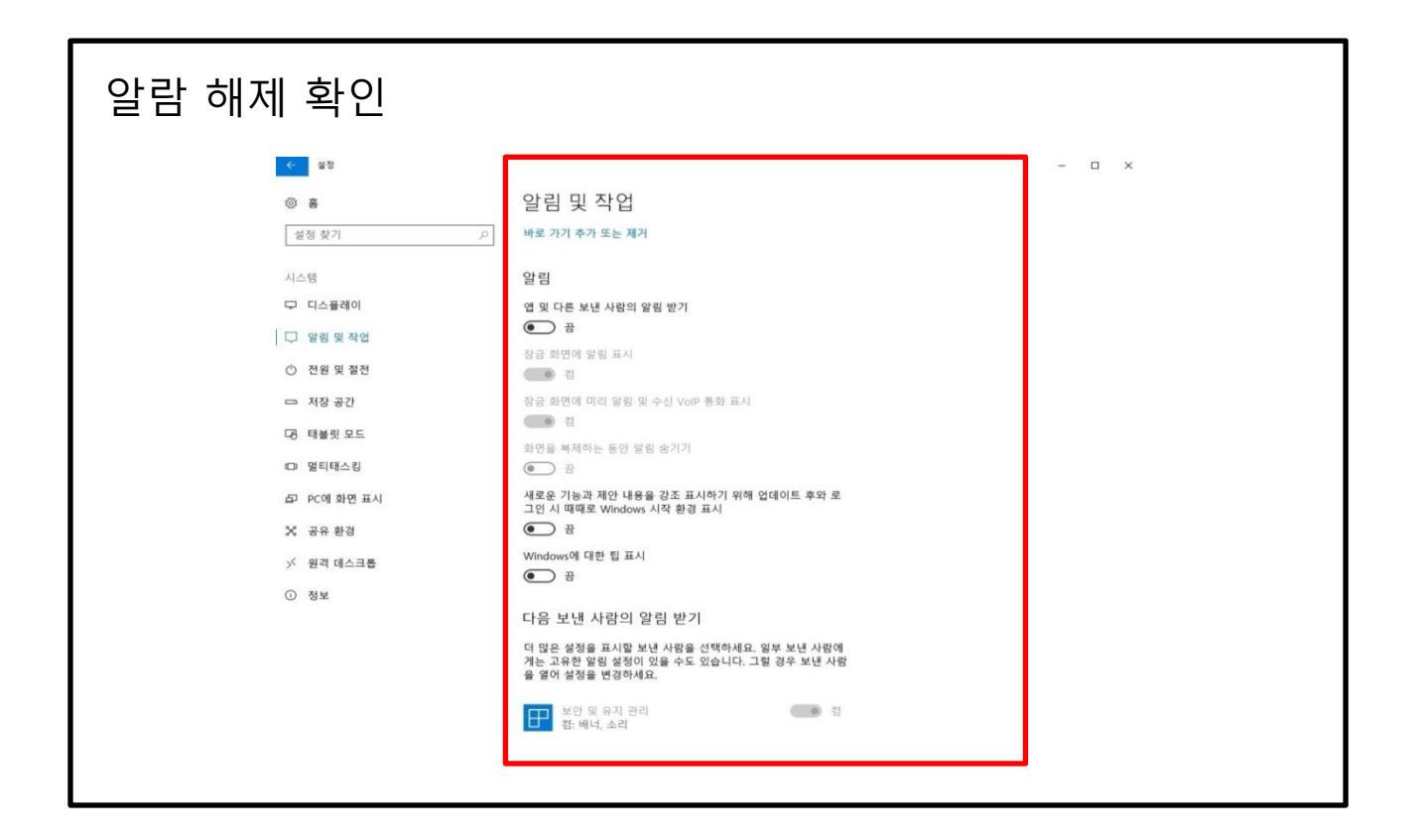

#### 제어판의 전원 옵션 클릭

| 범퓨터 설정 변경              |                      |                      | 보기 기준: 작은 아이콘 ▼       |
|------------------------|----------------------|----------------------|-----------------------|
| ♥ BitLocker 드라이브 암호화   | ✔ Flash Player(32비트) | 🐷 Realtek HD 오디오 관리자 | 🐻 RemoteApp 및 데스크톱 연결 |
| ₽ Windows Defender 방화벽 | 🏪 Windows To Go      | 心 관리 도구              | ☞ 국가 또는 지역            |
| A 글꼴                   | 🐻 기본 프로그램            | 😁 날짜 및 시간            | 🕎 네트워크 및 공유 센터        |
| 동기화 센터                 | 🕖 마우스                | 🔳 문제 해결              | 🍓 백업 및 복원(Windows 7)  |
| ▶ 보안 및 유지 관리           | 🐼 복구                 | 🎎 사용자 계정             | 📮 색 관리                |
| 실색인 옵션                 | 때 소리                 | 💹 시스템                | 😥 언어                  |
| 음성 인식                  | 党 인터넷 옵션             | 🔣 인텔® HD 그래픽         | 🞯 자격 증명 관리자           |
| 자동 실행                  | 🗾 작업 표시줄 및 탐색        | 📇 장치 관리자             | 🙃 장치 및 프린터            |
| 저장소 공간                 | ₫ 적외선                | 🗃 전원 옵션              | 📠 전화 및 모뎀             |
| 접근성 센터                 | 📳 클라우드 폴더            | 🔤 키보드                | 🏧 파일 탐색기 옵션           |
| 🔊 파일 히스토리              | 프로그램 및 기능            | •4 홈 그룹              |                       |
|                        |                      |                      |                       |
|                        |                      |                      |                       |

I

| 추가 전원 관                                                                                                    | 난리 옵션 숨기기 클릭                                                                                                    |                                             |             |          |          |
|----------------------------------------------------------------------------------------------------|----------------------------------------------------------------------------------------------------|---------------------------------------------|-------------|----------|----------|
| 🗃 전원 옵션                                                                                                    |                                                                                                    |                                             |             | - 0      | ×        |
| ← → → ↑ 🦃 > 제어판 > 5                                                                                                    | 모든 제어판 항목 → 전원 옵션                                                                                                    | \$                                          | ▶ ਹੋ 제어판 검색 |          | Q        |
| 제어판 홈<br>전원 단추 작동 설정<br>전원 관리 옵션 만들기<br>10 디스플레이를 끄는 시간 설정                                                                                                  | 전원 관리 옵션 선택 또는 사용자 지정<br>전원 관리 옵션은 컴퓨터에서 전원을 사용하는 방법을 관리하는 하드웨어 및 시스템 설정(예: 다<br>기, 절전 등) 모음입니다. <u>전원 관리 옵션에 대한 자세한 정보 보기</u><br>기본 전원 관리 옵션<br>(@ 군형 조정(전)) 성능 사이의 구형은 자동으로 조정합니다.                                                                                                    | 스플레이 밝                                      |             |          | 6        |
|                                                                                                    |                                                                                                    | 설정 변경                                       |             |          |          |
|                                                                                                    | <sup>컴퓨터</sup> 정도를 치내로 말주어 에너지를 적발하니다                                                                                                    |                                             |             |          |          |
|                                                                                                    | 추가 전원 관리 옵션 숨기기                                                                                                    | (>)<br>4전 변경                                |             |          |          |
|                                                                                                    | 성능에 중점을 두는 대신 에너지가 많이 소모될 수 있습니다.                                                                                                    | 20 20                                       |             |          |          |
| 참고 항목<br>사용자 계정                                                                                                    |                                                                                                    |                                             |             |          |          |
|                                                                                                    |                                                                                                    |                                             |             |          |          |
| 고성능 클릭                                                                                                    |                                                                                                    |                                             |             | п ×      |          |
| 고성능 클릭<br>☞전원 음선<br>← → ◆ ↑ ☞ → 제어판 →                                                                                                    | 모든 제어판 항목 > 전원 옵션                                                                                                    | <ul> <li>✓ 0</li> </ul>                     | 제어판 검색      | × □<br>م | <u>,</u> |
| 고성능 클릭<br><sup>※</sup> 전원 음선<br>← → ↓ ↑ <sup>※</sup> → 제어판 :<br>전원 단추 작동 설정<br>전원 단추 작동 설정<br>전원 단추 작동 설정<br>전원 관리 음선 만들기<br><sup>(2)</sup> 디스플레이를 끄는 시간 설정 | 모든 제어판 항목 > 전원 옵션<br>전원 관리 옵션 선택 또는 사용자 지정<br>전원 관리 옵션은 컴퓨터에서 전원을 사용하는 방법을 관리하는 하드웨어 및 시스템 설정(예: 디스<br>기, 절전 등) 모음입니다 <u>. 전원 관리 옵션에 대한 자세한 정보 보기</u><br>기본 전원 관리 옵션                                                                                                    | ~ <sup>0</sup><br>플레이 밝                     | 제어판 검색      | × □<br>م | 2<br>2   |
| 고성능 클릭<br>※ 전원 음선<br>← → < ↑ ※→ 제어판 :<br>제어판 홈<br>전원 단추 작동 설정<br>전원 관리 음선 만들기<br>같 디스들레이를 끄는 시간 설정                                                          | 모든 제어판 항목 > 전원 음선<br>전원 관리 옵션 선택 또는 사용자 지정<br>전원 관리 옵션은 컴퓨터에서 전원을 사용하는 방법을 관리하는 하드웨어 및 시스템 설정(예: 디스터<br>기, 홈전 등) 모음입니다. <u>전원 관리 옵션에 대한 자세한 정보 보기</u><br>기본 전원 관리 옵션<br><u>O 관령 조정(관명)</u> 설정<br>에너지 소비와 성능 사이의 관형을 자동으로 조정합니다.                                                                                           | ~ 5<br>플레이 밝<br>5 변경                        | 제어판 검색      | × □<br>م | <<br>2   |
| 고성능 클릭<br>※ 전원 옵션<br>← → ◆ ↑ ※→ 제어판 →<br>제어판 홈<br>전원 단추 작동 설정<br>전원 관리 옵션 만들기<br>같 디스플레이를 끄는 시간 설정                                                          | 모든 제어판 항목 → 전원 음선<br>전원 관리 옵션 선택 또는 사용자 지정<br>전원 관리 옵션은 컴퓨터에서 전원을 사용하는 방법을 관리하는 하드웨어 및 시스템 설정(예: 디스<br>기, 결전 등) 모음입니다. 전원 관리 옵션에 대한 자세한 정보 보기<br>기본 전원 관리 옵션<br>○ 권형 조정(권장) 설정<br>에너지 소비와 성능 사이의 권형을 자동으로 조정합니다.<br>○ 접전<br>컴퓨터 성능을 최대로 낮추어 에너지를 절약합니다.                                                                   | ✓ ひ<br>플레이 밝<br>5 번경<br>5 번경                | 제어판 검색      | × □<br>م | 5<br>2   |
| 고성능 클릭<br>※ 전원 음선<br>← → ~ ↑ ※→ 제어판 →<br>제어판 홈<br>전원 단추 작동 설정<br>전원 관리 음선 만들기<br>④ 디스플레이를 끄는 시간 설정                                                          | 모든 제어판 항목 → 전원 음선         전원 관리 옵션 선택 또는 사용자 지정         전원 관리 옵션은 컴퓨터에서 전원을 사용하는 방법을 관리하는 하드웨어 및 시스템 설정(예: 디스크)         기 옵션 등) 모음입니다. 전원 관리 옵션에 대한 자세한 정보 보기         기본 전원 관리 옵션         ○ 관형 조정(관장)         에너지 소비와 성능 사이의 균형을 자동으로 조정합니다.         ○ 접전         감취터 성능을 최대로 낮추어 에너지를 절약합니다.         추가 전원 관리 옵션 승기기     | ✓ ऎ 플레이 밝 5 번경 5 번경 (○)                     | 제어판 검색      | × ם<br>م | 2        |
| 고성능 클릭<br>중 전원 음선<br>순 → < ↑ 중 제어판;<br>제어판 홈<br>전원 단추 작동 설정<br>전원 관리 음선 만들기<br>☑ 디스플레이를 프는 시간 설정                                                            | 모든 제어판 항목 > 전원 음선<br>전원 관리 옵션 선택 또는 사용자 지정<br>전원 관리 울선은 컴퓨터에서 전원을 사용하는 방법을 관리하는 하드웨어 및 시스템 설정(예: 디스터<br>기, 절전 등) 모음입니다. 전원 관리 울선에 대한 자세한 정보 보기<br>기본 전원 관리 옵션<br>() 근령 조정(관장)<br>에너지 소비와 성능 사이의 균형을 자동으로 조정합니다.<br>() 절전<br>입류터 성능을 최대로 낮추어 에너지를 절약합니다.<br>루가 전원 관리 옵션 승기기<br>(응 고성능<br>성능에 중점을 두는 대신 에너지가 많이 소모될 수 있습니다. | ✓ 건<br>클레이 밝<br>를 변경<br>별 변경<br>(○)<br>를 변경 | 제어판 검색      | × ۵<br>م | 2        |
| 고성능 클릭<br>전원용선 ★ 관 ★ ★ → 제어판 # 제어판 ඕ 전원 단추 자동 설정 전원 단추 자동 설정 전원 관리 용선 만물기 ① 디스플레이를 끄는 시간 설정                                                                 | 모든 제어판 항목 > 전원 음선         전원 관리 옵션 선택 또는 사용자 지정         전원 관리 옵션은 컴퓨터에서 전원을 산용하는 방법을 관리하는 하드웨어 및 시스템 설정(예: 디스키         기 결전 등) 모음입니다. 전원 관리 옵션에 대한 자세한 정보 보기         기본 전원 관리 옵션         · 관령 조정(권장)         여너지 소비와 성능 사이의 군형을 자동으로 조정합니다.         · · · · · · · · · · · · · · · · · · ·                                 | ✓ 간<br>플레이 밝<br>3 번경<br>3 번경<br>(ᡣ)<br>3 번경 | 체어판 검색      | × □<br>م |          |

Г

| 고성능의 설                                                      | 정 변경 클릭                                                                                                    |                   |            |     |   |
|-------------------------------------------------------------|----------------------------------------------------------------------------------------------------|-------------------|------------|-----|---|
| <u> </u>                                                    |                                                                                                    |                   |            | - 0 | × |
| ← → ✓ ↑ 😼 → 제어판 →                                           | 모든 제어판 항목 🔹 전원 옵션                                                                                                    |                   | ✔ ┛ 제어판 검색 |     | م |
| 제어판 홈<br>전원 단추 작동 설정<br>전원 관리 옵션 만들기<br>120 디스클레이를 끄는 시간 설정 | 전원 관리 옵션 선택 또는 사용자 지정<br>전원 관리 옵션은 컴퓨터에서 전원을 사용하는 방법을 관리하는 하드웨어 및 시<br>기, 절전 등) 모음입니다. <u>전원 관리 옵션에 대한 자세한 정보 보기</u><br>기본 전원 관리 옵션 | 니스템 설정(예: 디스플레이 밝 |            |     | 8 |
|                                                             | ○ 균형 조정(권장)<br>에너지 소비와 성능 사이의 균형을 자동으로 조정합니다.                                                                                       | 설정 변경             |            |     |   |
|                                                             | 정전<br>컴퓨터 성능을 최대로 낮추어 에너지를 절약합니다.                                                                                                   | 설정 변경             |            |     |   |
|                                                             | 추가 전원 관리 음션 숨기기<br>④ 고성능                                                                                                    | 설정 변경             |            |     |   |
|                                                             | 성능에 중점을 두는 대신 에너지가 많이 소모될 수 있습니다.                                                                                                   |                   |            |     |   |
|                                                             |                                                                                                    |                   |            |     |   |
|                                                             |                                                                                                    |                   |            |     |   |
|                                                             |                                                                                                    |                   |            |     |   |
|                                                             |                                                                                                    |                   |            |     |   |
| 참고 항목<br>사용자 계정                                             |                                                                                                    |                   |            |     |   |
| all address - all and add                                   |                                                                                                    |                   |            |     |   |
|                                                             |                                                                                                    |                   |            |     |   |
| 디스플레이                                                       | 끄기 시간을 해당 없음으                                                                                                    | 로 변경              |            |     |   |
| 😺 전원 관리 옵션 설정 편집                                            |                                                                                                    |                   | -          | x   |   |
| ← → → ↑ 😼 > 제어판                                             | › 모든 제어판 항목 › 전원 옵션 › 전원 관리 옵션 설정 편집                                                                                                |                   | ✔ ひ 제어판 검색 | Q   |   |
|                                                             | 변경할 전원 관리 옵션: 고성능<br>컴퓨터에서 사용할 절전 및 디스플레이 설정을 선택하세요.                                                                                |                   |            |     |   |
|                                                             | <ul> <li>[2] 디스플레이 끄기:</li> <li>15분 		</li> <li>1분</li> </ul>                                                                       |                   |            |     |   |
|                                                             | 2분<br>고급 전원 관리 옵션 설정 <sup>3분</sup><br>5분<br>이 저의 까리 우셔우 가리 10분                                                                      |                   |            |     |   |
|                                                             | 이 근근 근거 답근은 가지 15분<br>                                                                                                    | 변경 내용 저장 취소       |            |     |   |
|                                                             | 30문<br>45분<br>1시간<br>2시간                                                                                                    |                   |            |     |   |
|                                                             | 3시간<br>4시간<br>5시간<br>해당 않음                                                                                                    |                   |            |     |   |
|                                                             |                                                                                                    |                   |            |     |   |
|                                                             |                                                                                                    |                   |            |     |   |

| - → ✓ ↑ 🔓 > 제어판 : | » 모든 제어판 항목 » 전원 옵션 » 전원 관리 옵션 설정 편집 | ✔ ひ 제어판 검색 | م |
|-------------------|--------------------------------------|------------|---|
|                   |                                      |            |   |
|                   | 변경할 전원 관리 옵션: 고성능                    |            |   |
|                   | 컴퓨터에서 사용할 절전 및 디스플레이 설정을 선택하세요.      |            |   |
|                   | 🕑 디스플레이 끄기: 해당 없음 🗸                  |            |   |
|                   | 고급 전원 관리 옵션 설정 변경(C)                 |            |   |
|                   | 이 전원 관리 옵션을 기본 설정으로 복원(R)            |            |   |
|                   | 변경 내용 :                              | 저장 취소      |   |
|                   |                                      |            |   |

| 🤪 전원 옵션                              |                                                                                                    |            |        | - 0 | × |
|--------------------------------------|----------------------------------------------------------------------------------------------------|------------|--------|-----|---|
| ← → ∽ ↑ 😼 > 제어판 >                    | 모든 제어판 항목 > 전원 옵션                                                                                           | 5 <b>~</b> | 제어판 검색 |     | Q |
| 제어판 홈                                | 전원 관리 옵션 선택 또는 사용자 지정                                                                                       |            |        |     | ? |
| 전원 단추 작동 설정<br>저워 과리 유션 마름기          | 전원 관리 옵션은 컴퓨터에서 전원을 사용하는 방법을 관리하는 하드웨어 및 시스템 설정(예: 디스플레이 밝<br>기, 절전 등) 모음입니다. <u>전원 관리 옵션에 대한 자세한 정보 보기</u> |            |        |     |   |
| ···································· | 기본 전원 관리 옵션                                                                                                 |            |        |     |   |
|                                      | ○ 균형 조정(권장) 설정 변경<br>에너지 소비와 성능 사이의 균형을 자동으로 조정합니다.                                                         |            |        |     |   |
|                                      | ○ 절전 설정 변경<br>컴퓨터 성능을 최대로 낮추어 에너지를 절약합니다.                                                                   |            |        |     |   |
|                                      | 추가 전원 관리 옵션 숨기기                                                                                             | -          |        |     |   |
|                                      | ④ 고성능 설정 변경<br>성능에 증접을 두는 대신 에너지가 많이 소모될 수 있습니다.                                                            |            |        |     |   |
|                                      |                                                                                                    |            |        |     |   |
|                                      |                                                                                                    |            |        |     |   |
|                                      |                                                                                                    |            |        |     |   |
|                                      |                                                                                                    |            |        |     |   |
|                                      |                                                                                                    |            |        |     |   |
| 100.00                               |                                                                                                    |            |        |     |   |
| 참고 항목                                |                                                                                                    |            |        |     |   |

| 고급 전원 관리 옵션 설정 변경 클릭                                                                                                    |   |        |  |   |
|----------------------------------------------------------------------------------------------------|---|--------|--|---|
| 📓 전원 관리 옵션 설정 편집                                                                                                    |   |        |  | × |
| ← → ▼ 🏠 → 제어판 > 모든 제어판 항목 > 전원 옵션 > 전원 관리 옵션 설정 편집 🗸 🗸                                                                         | ō | 제어판 검색 |  | Q |
| 변경할 전원 관리 옵션: 고성능<br>컴퓨터에서 사용할 절전 및 디스플레이 설정을 선택하세요.<br>같 디스플레이 끄기: 해당 없음<br>고급 전원 관리 옵션 설정 변경(C)<br>이 전원 관리 옵션을 기본 설정으로 북원(K) |   |        |  |   |
| 변경 내용 저장 취소                                                                                                    |   |        |  |   |

| 하드디스크 끄기 | 시간 변경                                                                                                    |                                 |       |  |
|----------|----------------------------------------------------------------------------------------------------|---------------------------------|-------|--|
|          | 🗑 전원 옵션                                                                                                    |                                 | ? ×   |  |
|          | 고급 설정                                                                                                    |                                 |       |  |
|          | 전원 관리 옵션을 선<br>을 선택하여 고급 설                                                                                                    | 택한 다음 컴퓨터의 전원<br>정을 변경할 수 있습니다. | 관리 방법 |  |
|          | 고성능 [활성]                                                                                                    | ~                               |       |  |
|          | <ul> <li> 하드 디스크</li> <li> 다음 시간 이후에 하<br/>설정(분): 20</li> <li> Internet Explorer</li> <li> 바탕 화면 배경 설정</li> <li> 무선 어댑터 설정</li> <li> 절전</li> <li> USB 설정</li> <li> Intel(R) Graphics Setting</li> <li> 전원 단추와 덮개</li> <li> DCL Express</li> </ul> | 드디스크 끄기<br>÷                    | < v   |  |
|          |                                                                                                    | 전원 관리 옵션 기본값                    | 복원(R) |  |
|          | 확인                                                                                                    | 취소                              | 적용(A) |  |

| 하드디스크 끄기 시간을 0으로 변경                                                                                                    |                    |     |  |
|----------------------------------------------------------------------------------------------------|--------------------|-----|--|
| ☞ 전원 옵션                                                                                                    | ?                  | ×   |  |
| 고급 설정                                                                                                    |                    |     |  |
| 전원 관리 옵션을 선택한 다음 컴퓨터의 전원<br>을 선택하여 고급 설정을 변경할 수 있습니다.                                                                                                    | 관리 방               | đ   |  |
| 고성능 [활성] ✓<br>□ 하드 디스크<br>□ 다음 시간 이후에 하드 디스크 끄기<br>설정(분): 0 ♀                                                                                                    |                    | ^   |  |
| <ul> <li>□ Internet Explorer</li> <li>□ 바탕 화면 배경 설정</li> <li>□ 모선 어댑터 설정</li> <li>□ 절전</li> <li>□ USB 설정</li> <li>□ Intel(R) Graphics Settings</li> <li>□ 전원 단추와 덮개</li> <li>□ DCL Express</li> </ul> |                    | *   |  |
| 전원 관리 옵션 기본값<br>확인 취소                                                                                                    | <b>복원(R)</b><br>적용 | (A) |  |

| 시간을 0으로 변경하면 사용 안 함 으로                                                                                                    | 변경됨   |
|----------------------------------------------------------------------------------------------------|-------|
| ☞ 전원 옵션                                                                                                    | ? ×   |
| 고급 설정                                                                                                    |       |
| 전원 관리 옵션을 선택한 다음 컴퓨터의 전원<br>을 선택하여 고급 설정을 변경할 수 있습니다                                                                                                 | 관리 방법 |
| 고성능 [활성] ✓<br>□ 하드 디스크<br>□ 다음 시간 이후에 하드 디스크 끄기<br>설정: 사용 안 함<br>□ Internet Evolution                                                                | ^     |
| <ul> <li> 바탕 화면 배경 설정</li> <li> 무선 어댑터 설정</li> <li> 결전</li> <li> 교 절전 모드 해제 타이머 허용</li> <li> 관 USB 설정</li> <li> 미tre(@) Graphics Settings</li> </ul> |       |
| 전원 관리 옵션 기본값                                                                                                    | ✓     |

![](_page_22_Figure_1.jpeg)

#### 보안 및 유지 관리 설정 변경 클릭

| → ~ ↑ 🏲 › 제어판 ›                           | 모든 제어판 항목 🔺 보안 및 유지 관리                                                                                 | 5 V      | 제어판 검색 | Q |
|-------------------------------------------|----------------------------------------------------------------------------------------------------|----------|--------|---|
| 제어판 홈<br>보안 및 유지 관리 설정 변경                 | 최근 메시지 검토 및 문제 해결<br>보안 및 유지 관리에서 사용자의 확인이 필요한 문제를 하나 이상 발견했습니다.                                       |          |        |   |
| <del>사용히 해당 컨트클 실정 반경</del><br>보관된 메시지 보기 | 보안(S)                                                                                                  | $\odot$  |        |   |
|                                           | <b>바이러스 방지</b><br>♥ Windows Defender 바이러스 백신이 꺼져 있고 시스템 관리자가 현재 관리하<br>고 있습니다.<br>바이러스 방지에 대한 메시지 끄기   | 지금 사용(0) |        |   |
|                                           | 유지 관리(M)                                                                                               | $\odot$  |        |   |
|                                           | 해결하려는 문제를 찾을 수 없으면 다음 중 하나를 시도해 보세요.<br>복구(R)<br>파일에 영향을 주지 않고 PC를 복구<br>하거나, PC를 초기확한 후 다시 시<br>작합니다. |          |        |   |
| 참고 항목                                     |                                                                                                    |          |        |   |
| 파일 히스토리                                   |                                                                                                    |          |        |   |
|                                           |                                                                                                    |          |        |   |

| 는 | 모든 제어판 항목 > 보안 및 유지 관리 > 보안 및 유지           | 관리 설정 변경 🗸 🗸                                      | 제어판 검색 | م |
|---|--------------------------------------------|---------------------------------------------------|--------|---|
|   |                                            |                                                   |        |   |
|   | 알림 메시지 설정                                  |                                                   |        |   |
|   | 선택한 각 항목에 대해 문제가 없는지 확'<br>리에서 문제를 확인하는 방법 | 인하고 문제가 발견될 경우 메시지를 표시합니다. <mark>보안 및 유지 관</mark> |        |   |
|   | 보안 메시지                                     |                                                   |        |   |
|   | ☑ Windows 업데이트                             | · 스파이웨어 및 사용자 동의 없이 설치된 소프트<br>웨어 방지              |        |   |
|   | ☑ 인터넷 보안 설정                                | ☑ 사용자 계정 컨트롤                                      |        |   |
|   | ☑ 네트워크 방화벽                                 | ☑ 바이러스 방지                                         |        |   |
|   | ☑ Microsoft 계정                             | ☑ Windows 정품 인증                                   |        |   |
|   | 유지 관리 메시지                                  |                                                   |        |   |
|   | ☑ Windows 백업                               | ☑ Windows 문제 해결                                   |        |   |
|   | ☑ 자동 유지 관리                                 | ☑ 홈 그룹                                            |        |   |
|   | ☑ 드라이브 상태                                  | ☑ 파일 히스토리                                         |        |   |
|   | ☑ 장치 소프트웨어                                 | ☑ 저장소 공간                                          |        |   |
|   | ☑ 시작 앱                                     | ☑ 클라우드 폴더                                         |        |   |
|   |                                            |                                                   |        |   |

| <br>이러 경국 가 조건 못 ㅠ이 전되 가 오인 것 휴식          |                                             |     | 100 C T TT C 2 T AR |  | 0 |
|-------------------------------------------|---------------------------------------------|-----|---------------------|--|---|
|                                           |                                             | * 0 | 세이는 감독              |  | 7 |
| 알림 메시지 설정                                 |                                             |     |                     |  |   |
| 선택한 각 항목에 대해 문제가 없는지 획<br>리에서 문제를 확인하는 방법 | 안하고 문제가 발견될 경우 메시지를 표시합니다. <u>보안 및 유지 관</u> |     |                     |  |   |
| 보안 메시지                                    |                                             |     |                     |  |   |
| ☑ Windows 업데이트                            | 스파이웨어 및 사용자 동의 없이 설치된 소프트<br>웨어 방지          |     |                     |  |   |
| □ 인터넷 보안 설정                               | □ 사용자 계정 컨트롤                                |     |                     |  |   |
| □ 네트워크 방화벽                                | □ 바이러스 방지                                   |     |                     |  |   |
| ☑ Microsoft 계정                            | ☑ Windows 정품 인증                             |     |                     |  |   |
| 유지 관리 메시지                                 |                                             |     |                     |  |   |
| ☐ Windows 백업                              | □ Windows 문제 해결                             |     |                     |  |   |
| □자동 유지 관리                                 | □홈 그룹                                       |     |                     |  |   |
| □ 드라이브 상태                                 | □ 파일 히스토리                                   |     |                     |  |   |
| ☑ 장치 소프트웨어                                | □ 저장소 공간                                    |     |                     |  |   |
|                                           |                                             |     |                     |  |   |

![](_page_24_Picture_1.jpeg)

#### 사용자 계정 알림을 알리지 않음으로 변경

| 陀 보안 및 유지 관리                          |                             |                                                             |     |    |          | - 0 | $\times$ |
|---------------------------------------|-----------------------------|-------------------------------------------------------------|-----|----|----------|-----|----------|
| ← → ~ ↑ 🏲 → 제어핀 💔 사용                  | 용자 계정 컨트롤 설정                |                                                             |     |    | < ∥어판 검색 |     | م        |
| 제어판 홈                                 | 컴퓨터 변경 내용                   | 에 대한 알림 조건 선택                                               |     |    |          |     | ?        |
| 보안 및 유지 관리 설정 변경                      | 사용자 계정 컨트롤은<br>사용자 계정 컨트롤 설 | 유해한 프로그램이 컴퓨터를 변경하는 것을 방지하는 데 도움을 줍니다.<br>정에 대하 자세하 내용 보기   |     |    |          |     |          |
| · 사용사 게칭 전드를 설정 면·<br>보관된 메시지 보기      | 항상 알림                       |                                                             |     |    |          |     |          |
|                                       | - 1                         | 앱에서 사용자 모르게 컴퓨터를 변경하려는 경우에만 알림<br>(기본값)                     |     |    |          |     |          |
|                                       |                             | <ul> <li>사용자가 직접 Windows 설정을 변경하는 경우 알리<br/>지 않음</li> </ul> |     |    |          |     |          |
|                                       |                             |                                                             |     |    |          |     |          |
|                                       |                             | 이숙한 앱을 사용하거나 친숙한 웹 사이트를 방문하는 경우 권장합니다.                      |     |    |          |     |          |
|                                       | 알리지 않음                      |                                                             |     |    |          |     |          |
|                                       |                             |                                                             |     |    |          |     |          |
| 참고 항목                                 |                             | <b>●</b> 並91                                                | 취소  | Î. |          |     |          |
| 파악 히스토리                               |                             |                                                             | 11- |    |          |     |          |
| 파일 이스도디<br>Windows 프로그램 호환성<br>문제 해결사 |                             |                                                             |     |    |          |     |          |

![](_page_25_Figure_1.jpeg)

#### 제어판의 관리 도구 클릭 🔜 모든 제어판 항목 ← → → ↑ 💷 > 제어판 > 모든 제어판 항목 > ✔ ┛ 제어판 검색 컴퓨터 설정 변경 보기 기준: 작은 아이콘 👻 📕 Flash Player(32비트) 🔊 Realtek HD 오디오 콴리자 🏘 BitLocker 드라이브 암호화 🐻 RemoteApp 및 데스크톱 연결 心 관리 도구 🔊 국가 또는 지역 🔗 Windows Defender 방화벽 🏪 Windows To Go 💕 날짜 및 시간 🚆 네트워크 및 공유 센터 A 글꼴 🐻 기본 프로그램 🐞 백업 및 복원(Windows 7) ● 마우스 🖬 문제 해결 🕲 동기화 센터 🛄 색 관리 陀 보안 및 유지 관리 🐼 복구 👪 사용자 계정 🔛 시스템 🔒 색인 옵션 제 소리 유 언어 👵 음성 인식 🐑 인터넷 옵션 🔣 인텔® HD 그래픽 🔯 자격 증명 관리자 🗾 작업 표시줄 및 탐색 🔜 자동 실행 📕 장치 관리자 💼 장치 및 프린터 급 저장소 공간 💣 적외선 🗃 전원 옵션 🛄 전화 및 모뎀 📑 클라우드 폴더 - 키보드 - 파일 탐색기 옵션 🕲 접근성 센터 •4 홈 그룹

👩 프로그램 및 기능

🚱 파일 히스토리

X

Q

| 노구의 지미스 실인                                                                                                    | \$                                                                                                    |                                                                                                    |                                                                                                    |                                                                                                    |                                                                                                    |          |
|----------------------------------------------------------------------------------------------------|----------------------------------------------------------------------------------------------------|----------------------------------------------------------------------------------------------------|----------------------------------------------------------------------------------------------------|----------------------------------------------------------------------------------------------------|----------------------------------------------------------------------------------------------------|----------|
| ☞   관리 도구<br>: 공유 보기                                                                                                    |                                                                                                    |                                                                                                    |                                                                                                    |                                                                                                    |                                                                                                    | ×<br>~ @ |
| ↑ 禮 > 제어판 > 모든 제어판 항목 > 관리 도구                                                                                                    |                                                                                                    |                                                                                                    |                                                                                                    | ~                                                                                                    | Ů 관리 도구 검색                                                                                                    | ٩        |
| 이름 ^                                                                                                    | 수정한 날짜                                                                                                    | 유형 =                                                                                                    | 171                                                                                                    |                                                                                                    |                                                                                                    |          |
| 17]                                                                                                    | 2017-09-29 오후                                                                                                    | 바로 가기                                                                                                    | 2KB                                                                                                    |                                                                                                    |                                                                                                    |          |
| 화면 💉 📷 ODBC 데이터 원본(32비트)                                                                                                    | 2017-09-29 오후                                                                                                    | 바로 가기                                                                                                    | 2KB                                                                                                    |                                                                                                    |                                                                                                    |          |
| 로드 💉 📷 ODBC 데이터 원본(64비트)                                                                                                    | 2017-09-29 오후                                                                                                    | 바로 가기                                                                                                    | 2KB                                                                                                    |                                                                                                    |                                                                                                    |          |
| 🌋 🔐 Windows 메모리 진단                                                                                                    | 2017-09-29 오후                                                                                                    | 바로 가기                                                                                                    | 2KB                                                                                                    |                                                                                                    |                                                                                                    |          |
| ★ AP 고급 보안이 포함된 Windows Defender                                                                                                    | 2017-09-29 오후                                                                                                    | 바로 가기                                                                                                    | 2KB                                                                                                    |                                                                                                    |                                                                                                    |          |
| 가장 요소 서비스 나는 도라이너 조가 다운 미 치정치                                                                                                    | 2017-09-29 오후                                                                                                    | 바로 가기                                                                                                    | 2KB                                                                                                    |                                                                                                    |                                                                                                    |          |
| 調 드나이드 가격 도움 및 외격와<br>河口스크 정리                                                                                                    | 2017-09-29 오후<br>2017-09-29 오흐                                                                                                    | 바로 가기                                                                                                    | 2KB                                                                                                    |                                                                                                    |                                                                                                    |          |
| · · · · · · · · · · · · · · · · · · ·                                                                                                    | 2017-09-29 오후                                                                                                    | 바로 가기                                                                                                    | 2KB                                                                                                    |                                                                                                    |                                                                                                    |          |
| 🔊 리소스 모니터                                                                                                    | 2017-09-29 오후                                                                                                    | 바로 가기                                                                                                    | 2KB                                                                                                    |                                                                                                    |                                                                                                    |          |
| ····· 본구 드라이브                                                                                                    | 2017-09-29 오후                                                                                                    | 바로 가기                                                                                                    | 2KB                                                                                                    |                                                                                                    |                                                                                                    |          |
| 하 서비스                                                                                                    | 2017-09-29 오후                                                                                                    | 바로 가기                                                                                                    | 2KB                                                                                                    |                                                                                                    |                                                                                                    |          |
| 20 성공 포니닉                                                                                                    | 2017-09-29 오후                                                                                                    | 바로 가기                                                                                                    | 2KB                                                                                                    |                                                                                                    |                                                                                                    |          |
| [날] 시스템 구성<br>[1] 시스템 저희                                                                                                    | 2017-09-29 오후                                                                                                    | 바로 가기                                                                                                    | 2KB                                                                                                    |                                                                                                    |                                                                                                    |          |
| 题 시스템 정모<br>細 이베트 보아                                                                                                    | 2017-09-29 오루<br>2017-00 20 이후                                                                                                    | 마도 가기<br>바루 가기                                                                                                    | 2KB                                                                                                    |                                                                                                    |                                                                                                    |          |
| 温 이는 ㅠ이 治물 인쇄 관리                                                                                                    | 2017-09-29 오후<br>2017-09-29 오후                                                                                                    | 바로 가기                                                                                                    | 2KB                                                                                                    |                                                                                                    |                                                                                                    |          |
| 💭 작업 스케줄러                                                                                                    | 2017-09-29 오후                                                                                                    | 바로 가기                                                                                                    | 2KB                                                                                                    |                                                                                                    |                                                                                                    |          |
| 🎥 컴퓨터 관리                                                                                                    | 2017-09-29 오후                                                                                                    | 바로 가기                                                                                                    | 2KB                                                                                                    |                                                                                                    |                                                                                                    |          |
| 스 찻에서 Windows                                                                                                    |                                                                                                    | te 건생                                                                                                    |                                                                                                    |                                                                                                    |                                                                                                    |          |
| 스 창에서 Windows                                                                                                    | : Updat                                                                                                    | te 검색                                                                                                    |                                                                                                    | 12                                                                                                    | - 🗆 X                                                                                                    |          |
| 스 창에서 Windows                                                                                                    | Updat                                                                                                    | te 검색                                                                                                    |                                                                                                    | -                                                                                                    | - 🗆 X                                                                                                    |          |
| 스 창에서 Windows                                                                                                    | Updat                                                                                                    | te 검색                                                                                                    |                                                                                                    | _                                                                                                    | - 🗆 X                                                                                                    |          |
| 스 창에서 Windows                                                                                                    |                                                                                                    | te 검색                                                                                                    | ALC: ALC:                                                                                                    | -                                                                                                    | X                                                                                                    |          |
| 스 창에서 Windows<br>☆ 서비스<br>파일(F) 등작(A) 보기(V) 도움말(H)<br>← → 때 @ 글 월 때 ▷ ▷ ■ Ⅲ<br>ⓒ 서비스(로컬)<br>설명이 필요한 항목을 선택                                                                                                    | s Updat                                                                                                    | te 검색                                                                                                    | 설명 상태                                                                                                    | 시작 유형<br>소 =                                                                                                    | - □ X                                                                                                    |          |
| 스 창에서 Windows                                                                                                    | s Updat                                                                                                    | te 검색<br>eX Installer (AxInstSV)                                                                                                    | 설명 상태<br>인터<br>로커                                                                                                    | 시작 유형<br>수동<br>스도(로리                                                                                                    | - 미 X<br>다음 사용자로 ፤ ^<br>Local System<br>Local System                                                                                                    |          |
| 스 창에서 Windows<br>☆ 서비스<br>파일(F) 동작(A) 보기(V) 도움말(H)<br>← → ☞ ⓒ 글 말 ☞ ▶ ▶ ■ ■<br>ⓒ 서비스(로컬)<br>설명이 필요한 항목을 선택                                                                                                    | s Updat                                                                                                    | te 검색<br>^<br>reX installer (AxInstSV)<br>yn Router Service<br>Readiness                                                                                                    | 설명 상태<br>인터<br>사용                                                                                                    | 시작 유형<br>수통<br>수통(트리<br>수동                                                                                                    | - 미 X<br>다음 사용자로 I /<br>Local System<br>Local Service<br>Local System                                                                                                    |          |
| <ul> <li>&gt; 창에서 Windows</li> <li>○ 서비스</li> <li>파일(F) 등작(A) 보기(V) 도움말(H)</li> <li>← → 때 @ 글 @ 때 ▷ ▷ ■ Ⅱ</li> <li>○ 서비스(도컬)</li> <li>○ 서비스(도컬)</li> <li>○ 서비스(도컬)</li> </ul>                                                                                                    | s Updat<br>। ।⊳<br>গ্রু Activ<br>্রু App<br>্রু App                                                                                                    | te 검색<br>eX Installer (AxInstSV)<br>yn Router Service<br>Readiness<br>ication Identity                                                                                                    | 설명 상태<br>인터<br>로철<br>사용                                                                                                    | 시작 유형<br>수동<br>수동(트리<br>수동(트리                                                                                                    | 다음 사용자로 로<br>Local System<br>Local Service<br>Local Service<br>Local Service                                                                                                    |          |
| 소 창에서 Windows                                                                                                    | 5 Updat<br>1 ∎<br>하십시오. 이를<br>ଭ_Activ<br>ଭ_Allo<br>ଭ_Appl<br>ଭ_Appl                                                                                                    | te 검색<br>reX Installer (AxInstSV)<br>yn Router Service<br>Readiness<br>ication Identity<br>ication Information                                                                                                    | 설명 상태<br>인터<br>로컬<br>사용<br>추가 실형                                                                                                    | 시작 유형<br>수동<br>수동(트리<br>수동(트리<br>수동(트리<br>수동(트리                                                                                                    | 다음 사용자로 호<br>Local System<br>Local System<br>Local Service<br>Local System                                                                                                    |          |
| 소 창에서 Windows<br>파일(F) 동작(A) 보기(M) 도움말(H)<br>(주 주) [ C] (A) 보기(M) 도움말(H)<br>(주 주) [ C] (A) [ C] (A) [ C] (A) [ C | t Updat<br>t া≥<br>কএনহা<br>জু Artiv<br>জু Appl<br>জু Appl<br>জু Appl                                                                                                    | te 검색<br>veX Installer (AxInstSV)<br>yn Router Service<br>Readiness<br>ication Identity<br>ication Layer Gateway                                                                                                    | 설명 상태<br>인터<br>로컬<br>사용<br>추가 실형                                                                                                    | 시작 유형<br>수동<br>수동(트리<br>수동(트리<br>수동(트리<br>수동(트리<br>수동                                                                                                    | 다음 사용자로 I /<br>Local System<br>Local Service<br>Local System<br>Local System<br>Local System<br>Local System<br>Local Service                                                                                                    |          |
| 소 창에서 Windows                                                                                                    | t Updat<br>t া≥<br>কিএনে ০া를<br>ে ্রি Appi<br>ে Appi<br>ে Appi<br>ে Appi<br>ে Appi<br>ে Appi<br>ে Appi<br>ে Appi<br>ে Appi                                                                                                    | te 검색<br>*eX Installer (AxInstSV)<br>yn Router Service<br>Readiness<br>ication Identity<br>ication Identity<br>ication Management                                                                                                    | 설명 상태<br>인터<br>로컬<br>사용<br>응용<br>인터<br>그룹<br>기고                                                                                                    | 시작 유형<br>수동<br>수동 (트리<br>수동<br>(트리<br>수동<br>동<br>수동<br>동<br>수동                                                                                                    | 다음 사용자로 로 /<br>Local System<br>Local Service<br>Local System<br>Local Service<br>Local System<br>Local System<br>Local System                                                                                                    |          |
| 소 창에서 Windows 파일(F) 등작(A) 보기(Y) 도움말(H) ( ) 서비스(로컬) ( ) 서비스(로컬) ( ) 서비스(로컬)                                                                                                    | 5 Updat                                                                                                    | te 검색<br>eX Installer (AxInstSV)<br>yn Router Service<br>Readiness<br>ication Identity<br>ication Information<br>ication Layer Gateway<br>ication Management<br>K Deployment Service<br>predecoerschanager di                                                                                                    | 설명 상태<br>인터<br>로컬<br>사용<br>응용<br>우가 실행<br>그를<br>지장<br>지장                                                                                                    | 시작 유형<br>수동<br>수동(트리<br>수동(트리<br>수동(트리<br>수동<br>수동<br>수동<br>수동<br>수동                                                                                                    | 다음 사용자로 로<br>Local System<br>Local Service<br>Local Service<br>Local Service<br>Local Service<br>Local System<br>Local System<br>Local System                                                                                                    |          |
| ► 창에서 Windows 프일(F) 등작(A) 보기(M) 도움말(H) 두 한 값 요 보기(M) 도움말(H) 두 한 값 요 보기(M) 도움말(H) 주 에 요 한 값 값 ▶ ▶ ● ■ (○ 서비스(로컬) 실명이 필요한 항목을 선택                                                                                                    | 5 Updat                                                                                                    | te 검색<br>veX Installer (AxInstSV)<br>yn Router Service<br>Readiness<br>ication Identity<br>ication Identity<br>ication Identity<br>ication Management<br>K Deployment Service<br>pnedAccessManager 서<br>ground Intelligent Tra-<br>ground Intelligent Tra-<br>ground Intelligent Tra-                                                                                                    | 설명 상태<br>인터<br>로컬<br>사용<br>응용<br>수가<br>실행<br>그를<br>저장<br>Assig<br>응용<br>실행.                                                                                                    | 시작 유형<br>수동<br>수동(트리<br>수동(트리<br>수동(트리<br>수동<br>수동<br>수동<br>수동<br>수동<br>자동(지역                                                                                                    | 다음 사용자로 로<br>Local System<br>Local Service<br>Local System<br>Local System<br>Local System<br>Local System<br>Local System<br>Local System<br>Local System<br>Local System                                                                                                    |          |
| 소 창에서 Windows                                                                                                    | s Updat                                                                                                    | te 검색<br>veX Installer (AxInstSV)<br>yn Router Service<br>Readiness<br>ication Identity<br>ication Identity<br>ication Identity<br>ication Identity<br>ication Service<br>ynedAccessManager 셔<br>ground Tasks Infrastru                                                                                                    | 설명 상태<br>인터<br>로컬<br>응용<br>승용<br>추가 실형<br>인터<br>지장<br>Assig<br>시스 실형.                                                                                                    | 시작 유형<br>수통<br>수동(트리<br>수동(트리<br>수동<br>수동<br>수동<br>수동<br>수동<br>수동<br>수동<br>수동<br>수동<br>수동<br>(지연<br>자동(지연                                                                                                    | - CH을 사용자로 3 /<br>Local System<br>Local System<br>Local System<br>Local System<br>Local System<br>Local System<br>Local System<br>Local System<br>Local System<br>Local System<br>Local System<br>Local System                                                                                                    |          |
| ▲ 창에서 Windows 프 한이 전 보기(M) 도움말(H) ♥ ● ○ ④ ● ○ ● ● ● ● ● ● ● ● ● ● ● ● ● ● ●                                                                                                    | s Updat<br>bi Updat<br>bi এএ<br>bi এএ<br>bi এ<br>bi এ | te 검색<br>veX Installer (AxInstSV)<br>yn Router Service<br>Readiness<br>ication Identity<br>ication Identity<br>ication Identity<br>ication Identity<br>ication Identity<br>ication Service<br>ynedAccessManager 석<br>ground Intelligent Tra<br>ground Intelligent Tra<br>ground Intelligent Tra                                                                                                    | 설명 상태<br>인터<br>로컬<br>사용<br>우구 실행<br>고를<br>저장<br>Assig<br>사스 실행<br>BFE( 실행                                                                                                    | 시작 유형<br>수동<br>수동(트리<br>수동(트리<br>수동<br>수동(트리<br>수동<br>수동<br>수동<br>수동<br>수동<br>수동<br>수동<br>구동<br>구동<br>구동<br>구동<br>구동<br>구동<br>구동<br>구동<br>구동<br>구동<br>구동<br>구동<br>구동                                                                                                    | 다음 사용자로 같<br>Local System<br>Local System<br>Local System<br>Local System<br>Local System<br>Local System<br>Local System<br>Local System<br>Local System<br>Local System<br>Local System<br>Local System<br>Local System<br>Local System<br>Local System<br>Local System                                                                                                    |          |
| 소 창에서 Windows<br>☆ 서비스<br>파일(F) 동작(A) 보기(M) 도움말(H)<br>← 수 (F) 현 (A) 보기(M) 도움말(H)<br>← 수 (F) 현 (A) 보기(M) 도움말(H)<br>☆ 서비스(로컬)<br>ⓒ 서비스(로컬)<br>성명이 필요한 항목을 선택                                                                                                    | 5 Updat                                                                                                    | te 검색<br>eX Installer (AxInstSV)<br>yn Router Service<br>Readiness<br>ication Information<br>ication Information<br>ication Layer Gateway<br>ication Management<br>< Deployment Service<br>ground Intelligent Tra<br>ground Intelligent Tra<br>ground Intelligent Tra<br>ground Intelligent Tra<br>ground Intelligent Tra<br>ground Intelligent Tra<br>ground Intelligent Tra                                                                                                    | 설명 상태<br>인터<br>로컬<br>사용<br>추가 실행<br>지장<br>Assig<br>지장<br>시스 실행<br>BFE( 실행<br>BDE                                                                                                    | 시작 유형<br>수동(트리<br>수동(트리<br>수동(트리<br>수동<br>수동<br>수동<br>수동<br>수동<br>수동<br>수동<br>수동<br>구동<br>구동<br>구동<br>구동<br>구동<br>구동<br>구동<br>구동<br>구동<br>구동<br>구동<br>구동<br>구동                                                                                                    | 다음 사용자로 로<br>Local System<br>Local Service<br>Local Service<br>Local Service<br>Local Service<br>Local System<br>Local System<br>Local System<br>Local System<br>Local System<br>Local System<br>Local System<br>Local System<br>Local System<br>Local System<br>Local System<br>Local System                                                                                                    |          |
| ► 창에서 Windows 프일(F) 동작(A) 보기(M) 도움말(H) ● ● ■ ○ 서비스(로컬) ④ 서비스(로컬) ④ 성비스(로컬)                                                                                                    | 5 Updat                                                                                                    | te 검색<br>eX Installer (AxInstSV)<br>yn Router Service<br>Readiness<br>ication Identity<br>ication Information<br>ication Layer Gateway<br>ication Management<br>K Deployment Service<br>ground Intelligent Tra<br>ground Intelligent Tra<br>ground Intelligent Tra<br>ground Intelligent Tra<br>ground Intelligent Tra<br>ground Intelligent Tra<br>ground Intelligent Tra<br>ground Lasks Infrastru<br>Filtering Engine<br>coker Drive Encryption<br>k Level Backup Engine                                                                                                    | 설명 상태<br>인터<br>로컬<br>수평<br>주가 실형<br>그룹<br>Assig<br>유휴 실형<br>시스 실형<br>BFE( 실형<br>BDE                                                                                                    | 시작 유형<br>수동<br>수동(트리<br>수동(트리<br>수동(트리<br>수동(트리<br>수동<br>수동<br>수동<br>수동<br>수동<br>수동<br>수동<br>수동<br>수동<br>수동<br>우동<br>우동<br>우동<br>우동<br>우동<br>우동<br>우동<br>우동<br>우동<br>우동<br>우동<br>우동<br>우동                                                                                                    | 다음 사용자로 로<br>Local System<br>Local Service<br>Local Service<br>Local Service<br>Local Service<br>Local System<br>Local System<br>Local System<br>Local System<br>Local System<br>Local System<br>Local System<br>Local System<br>Local System<br>Local System<br>Local System                                                                                                    |          |
| ► 창에서 Windows                                                                                                    | Updat<br>Updat<br>하십시오. 이를<br>값 Activ<br>값 Allio<br>값 Appl<br>값 Appl<br>沈 Appl<br>沈 Appl<br>沈 Appl<br>沈 Appl<br>沈 Appl<br>ひ Appl<br>ひ                                                                                                    | te 검색<br>veX Installer (AxInstSV)<br>yn Router Service<br>Readiness<br>ication Identity<br>ication Information<br>ication Layer Gateway<br>ication Management<br>X Deployment Service<br>ground Intelligent Tra<br>ground Tasks Infrastru<br>Filtering Engine<br>ocker Drive Encryption<br>k Level Backup Engine<br>tooth Handsfree Service                                                                                                    | 설명 상태<br>인터<br>로컬<br>사용<br>추가 실령<br>인터<br>지장<br>Asig<br>유휴 실형<br>BFE( 실형<br>BFE<br>WBE<br>무전                                                                                                    | 시작 유형<br>수동<br>수동(트리<br>수동(트리<br>수동(트리<br>수동<br>수동<br>수동<br>수동<br>수동<br>구동<br>수동<br>수동<br>구동<br>수동<br>수동<br>(트리<br>수동<br>수동<br>(트리<br>수동<br>수동<br>(트리<br>수동<br>(프리<br>수동<br>(프리<br>                                                                                                    | 다음 사용자로 로 /<br>Local System<br>Local Service<br>Local Service<br>Local Service<br>Local System<br>Local System<br>Local System<br>Local System<br>Local System<br>Local System<br>Local System<br>Local System<br>Local System<br>Local System<br>Local System<br>Local System<br>Local System<br>Local System<br>Local System<br>Local System<br>Local System<br>Local System<br>Local Service<br>Local System                                                                                                    |          |
| ► 창에서 Windows 파일(F) 등작(A) 보기(V) 도용말(H) ← → ○ ○ 전비스(로컬) 절명이 필요한 항목을 선택                                                                                                    | 5 Updat                                                                                                    | te 검색<br>veX Installer (AxInstSV)<br>yn Router Service<br>Readiness<br>ication Identity<br>ication Information<br>ication Layer Gateway<br>ication Management<br>K Deployment Service<br>ground Intelligent Tra<br>ground Tasks Infrastru<br>Filtering Engine<br>bocker Drive Encryption<br>k Level Backup Engine<br>tooth Handsfree Service<br>tooth Handsfree Service<br>tooth Handsfree Service<br>tooth Handsfree Service                                                                                                    | 설명 상태<br>인터<br>로컬<br>사용<br>응추가 실형<br>인터<br>그룹<br>지장<br>Asig<br>Asig<br>Asig<br>BFE( 실형<br>BDE<br>YWE<br>무선<br>Bluet<br>실형                                                                                                    | 시작 유형<br>수동<br>수동(트리<br>수동(트리<br>수동(프리<br>수동<br>수동<br>수동<br>수동<br>수동<br>구동<br>수동<br>구동<br>수동<br>구동<br>수동<br>구동<br>구동<br>구동<br>수동<br>우동<br>우동<br>우동<br>우동<br>우동<br>우동<br>우동<br>우동<br>우동<br>우동<br>우동<br>우동<br>우동                                                                                                    | 다음 사용자로 I /<br>Local System<br>Local Service<br>Local System<br>Local Service<br>Local System<br>Local System                                                                                                    |          |
| 스 창에서 Windows<br>☆ 서비스<br>파일(F) 등작(A) 보기(M) 도움발(H)<br>◆ ● (C) (A) (도움발(H)<br>◆ ● (C) (A) (도움발(H)<br>④ 서비스(도컬)<br>성명이 필요한 항목을 선택                                                                                                    | SUpdat                                                                                                    | te 검색<br>veX Installer (AxInstSV)<br>yn Router Service<br>Readiness<br>ication Identity<br>ication Identity<br>ication Identity<br>ication Identity<br>ication Management<br>X Deployment Service<br>product Tasks Infrastru<br>Filtering Engine<br>ocker Drive Encryption<br>k Level Backup Engine<br>tooth Handsfree Service<br>tooth 지원 서비스<br>chCache<br>ficate Propagation                                                                                                    | 설명 상태<br>인터<br>로컬<br>응용<br>응용<br>우후<br>신터<br>거장<br>지장<br>지장<br>지장<br>사스<br>실행<br>일행<br>BPE(<br>실행<br>U역<br>BDE<br>WBE<br>RP건<br>Bluet<br>실행<br>실행                                                                                                    | 시작 유형<br>수동<br>수동(트리<br>수동<br>수동(트리<br>수동<br>수동<br>수동<br>수동<br>수동<br>구동<br>구동<br>구동<br>구동<br>구동<br>구동<br>(트리<br>구동<br>구동<br>(트리<br>구동<br>구동<br>(트리<br>구동<br>구동<br>(트리<br>구동<br>구동<br>(트리<br>구동<br>구동<br>(트리<br>구동<br>구동<br>(트리<br>구동<br>(드리<br>구동<br>(드리<br>(<br>(<br>(<br>(<br>(<br>(<br>(<br>(<br>(<br>(<br>(<br>(<br>(<br>(<br>(<br>(<br>(<br>( | 다음 사용자로 ! ^<br>Local System<br>Local System                                                                                                    |          |
| 스 창에서 Windows<br>☆ 서비스<br>파일(F) 동작(A) 보기(V) 도응말(H)<br>◆ ● ( @ @ @ @ @ @ @ @ @ @<br>☆ 서비스(로컬)<br>설명이 필요한 항묵을 선택                                                                                                    | SUpdat                                                                                                    | te 검색<br>reX Installer (AxInstSV)<br>yn Router Service<br>Readiness<br>ication Identity<br>ication Identity<br>ication Identity<br>ication Identity<br>ication Management<br>K Deployment Service<br>ground Tasks Infrastru<br>Filtering Engine<br>cker Drive Encryption<br>k Level Backup Engine<br>tooth Handsfree Service<br>tooth 지원 서비스<br>chCache<br>ficate Propagation<br>t License Service (Clin                                                                                                    | 설명 상태<br>인터<br>로컬<br>사용<br>수가 실행<br>고를<br>지장<br>Assig<br>무휴 실행<br>349<br>BFE( 실행<br>BFE( 실행<br>BFE( 실행<br>BEE<br>WBE<br>RP선<br>Bluet<br>실행<br>실행<br>QMB                                                                                                    | 시작 유형<br>수동 (트리<br>수동 (트리<br>수동 (트리<br>수동<br>수동<br>수동<br>구동<br>수동<br>구동<br>구동<br>구동<br>구동<br>구동<br>구동<br>구동<br>구동<br>(트리<br>구동<br>주동<br>(트리<br>구동<br>(트리<br>구동<br>(트리<br>구동<br>(트리<br>구동<br>(트리<br>구동<br>(<br>                                                                                                    | 다음 사용자로 같<br>Local System<br>Local System                                                                                                    |          |
| 스 창에서 Windows                                                                                                    | S Updat                                                                                                    | te 검색<br>veX Installer (AxInstSV)<br>yn Router Service<br>Readiness<br>ication Identity<br>ication Identity<br>ication Identity<br>ication Identity<br>ication Management<br>K Deployment Service<br>toton Management Service<br>toton Intelligent Tra<br>ground Intelligent Tra<br>ground Intelligent Tra<br>ground Intelligent Tra<br>ground Intelligent Tra<br>ground Intelligent Tra<br>ground Intelligent Tra<br>tototh Handsfree Service<br>tooth Handsfree Service<br>tooth 지원 서비스<br>chCache<br>ficate Propagation<br>tt License Service (Clip<br>Key Isolation                                                                                                    | 설명 상태<br>인터<br>로컬<br>수광<br>수가 실행<br>구가 실행<br>지장<br>Assig<br>유류 실행<br>BFE( 실행<br>BFE( 실행<br>BFE(<br>BUet<br>로컬<br>로컬<br>CNG 실행.                                                                                                    | 시작 유형<br>수동 (트리<br>수동 (트리<br>수동 (트리<br>수동 (트리<br>수동<br>수동<br>구동<br>구동<br>구동<br>(트리<br>수동<br>등 (트리<br>수동<br>등 (트리<br>수동<br>등 (트리<br>수동<br>(트리<br>수동<br>(트리<br>수동<br>(트리<br>수동<br>(트리<br>수동<br>(트리<br>수동<br>(트리<br>)<br>구동<br>(트리<br>)                                                                                                    | 다음 사용자로 로<br>Local System<br>Local System<br>Local System<br>Local Service<br>Local System<br>Local System<br>Local System<br>Local System<br>Local System<br>Local System<br>Local System<br>Local System<br>Local System<br>Local System<br>Local System<br>Local System<br>Local System<br>Local System<br>Local Service<br>Local System<br>Local System<br>Local Service<br>Local Service<br>Local System<br>Local System<br>Local System<br>Local System                                                                                                    |          |
| 스 창에서 Windows                                                                                                    | S Updat                                                                                                    | te 검색<br>eX Installer (AxInstSV)<br>yn Router Service<br>Readiness<br>ication Information<br>ication Information<br>ication Information<br>ication Identity<br>ication Information<br>ication Layer Gateway<br>ication Management<br>K Deployment Service<br>magnet<br>Coeployment Service<br>aground Intelligent Tra<br>ground Intelligent Tra<br>Keyl Solation<br>It License Service (Clip<br>Keyl Isolation<br>It Event System | 설명 상태<br>인터<br>로칠<br>수장<br>추가<br>일터<br>구가<br>일터<br>지장<br>Assig<br>Assig<br>Assig<br>실행<br>BFE(<br>실행<br>BFE(<br>실행<br>BDE<br>YWE<br>무선<br>로컬<br>Assig<br>실행<br>CHU, 실행<br>CHU, 실행<br>CHU, 실행<br>CHU, 실행<br>CHU, 실행<br>CHU, 실행<br>CHU, 실행<br>CHU, 실행<br>CHU, 실행<br>CHU, 실행<br>CHU, 실행<br>CHU, 실행<br>CHU, 실행<br>CHU, 실행<br>CHU, 실행 | 시작 유형<br>수동 (트리<br>수동 (트리<br>수동 (트리<br>수동 (트리<br>수동<br>수동<br>수동<br>구동<br>(트리<br>수동<br>(트리<br>수동<br>등(트리<br>수동<br>등(트리<br>수동<br>등(트리<br>수동<br>등<br>, 자동                                                                                                    | 다음 사용자로 같<br>Local System<br>Local Service<br>Local Service<br>Local Service<br>Local Service<br>Local System<br>Local System<br>Local System<br>Local System<br>Local System<br>Local System<br>Local System<br>Local System<br>Local System<br>Local System<br>Local System<br>Local System<br>Local System<br>Local System<br>Local Service<br>Local Service<br>Local Service<br>Local Service<br>Local Service<br>Local System<br>Local System<br>Local System<br>Local System<br>Local System<br>Local System<br>Local System<br>Local System<br>Local System<br>Local System<br>Local System<br>Local System<br>Local System |          |

| 🔍 서비스       |                                                    |                                       |            |       | -           | - 🗆 X           |
|-------------|----------------------------------------------------|---------------------------------------|------------|-------|-------------|-----------------|
| 파일(F) 동작(A) | 보기(V) 도움말(H)                                       |                                       |            |       |             |                 |
|             |                                                    |                                       | _          |       |             |                 |
| (의 서비스(모일)  | 이 서비스(로컬)                                          | ^                                     |            |       |             |                 |
|             | Windows Update                                     | 이름                                    | 설명         | 상태    | 시작 유형       | 다음 사용자로 # ^     |
|             | 서비스 주지                                             | Windows Font Cache Service            | 자주         | 실행    | 자동          | Local Service   |
|             | 서비스 <u>다시 시작</u>                                   | Windows Image Acquisitio              | 스캐         |       | 수동          | Local Service   |
|             |                                                    | Windows Installer                     | Wind       | 41.00 | 수동          | Local System    |
|             | 섬명                                                 | Windows Management Inst               | 운영         | 실영    | 사동          | Local System    |
|             | Windows와 기타 프로그램의 업데이                              | Windows Modules Installer             | 니는<br>Wind |       | 구승<br>스토    | Local System    |
|             | 드를 검색하고 다운로드하고 설치하<br>도로 성정하니다. 서비스를 사용하지          | ③ Windows Perception 서비스              | 공간         |       | 수동(트리       | Local Service   |
|             | 않도록 설정하면 이 컴퓨터의 사용자                                | Windows Push Notification             | 이 서        | 실행    | 자동          | Local System    |
|             | 가 Windows 업데이트나 자동 업데이                             | @ Windows PushToInstall 서             | Wind       |       | 수동(트리       | Local System    |
|             | □ 드 기능을 사용할 수 없게 되며 프로<br>그램에서 WILA(Windows 언덴이트 에 | Windows Remediation Serv              | Rem        | 실행    | 자동(지연       | Local System    |
|             | 이전트) API를 사용할 수 없게 됩니다.                            | i Windows Remote Manage               | WinR       |       | 수동          | Network Service |
|             |                                                    | A Windows Search                      | 파일,        | 실행    | 자동(지연       | Local System    |
|             |                                                    | Sea Windows Time                      | 네트         |       | 수농(트리       | Local Service   |
|             |                                                    | Windows Update                        | Wind       | 실행    | 자동(시언       | Local System    |
|             |                                                    | Windows 모바일 하스파 서                     | L'E        |       | 스토/트리       | Local Service   |
|             |                                                    | Windows 백업                            | Wind       |       | 구 o (<br>수동 | Local System    |
|             |                                                    | <ul> <li>Windows 스토어 설치 서비</li> </ul> | Wind       |       | 수동          | Local System    |
|             |                                                    | 🚇 Windows 참가자 서비스                     | Wind       |       | 수동(트리       | Local System    |
|             |                                                    | 🖏 Windows 카메라 프레임 서                   | 여러         |       | 수동(트리       | Local Service   |
|             |                                                    | 🤹 Windows 푸시 알림 시스템                   | 이 서        | 실행    | 자동          | Local System 🗸  |
|             |                                                    | <                                     |            |       |             | >               |

| 파일(f) 동작(A) 보기(N)       Vindows Update 속성(로컬 컴퓨터)       ×         ************************************                                                                                                    | 중지 버튼 클                                 | 븩                                                                                   | - 🗆 X                                                                           |
|----------------------------------------------------------------------------------------------------|-----------------------------------------|-------------------------------------------------------------------------------------|---------------------------------------------------------------------------------|
| 유한       RC       RC       <                                                                                                    | 파일(F) 동작(A) 5                           | 기(V) Windows Update 속성(로컬 컴퓨터)                                                      | ×                                                                               |
| 에너스         서비스 이름:         WuldUserv         자 유형         다음 사용자로 로스           내비스         서비스 이름:         Windows Update         지시 이름:         Windows 2018 프로그램의 업데이트를 검색하고 다 ^         도 Local Service           설명:         Windows 2018 프로그램의 업데이트를 검색하고 다 ^         도 Local Service         도 Local System           실명:         Windows 2018 프로그램의 업데이트를 검색하고 다 ^         도 Local System           실명:         Windows 2018 프로그램의 업데이트를 검색하고 다 ^         도 Local System           실명:         Windows 2018 프로그램의 업데이트를 검색하고 다 ^         도 Local System           신격:         사실행 파일 경로:         C:         Local System           C:#Windows #system 32 #sychost.exe - k netsycs         K         Local System           시각 유형(E):         자동(지연된 시작)         K         Local System           시각 유형(E):         자동(지연된 시작)         K         Local System           너비스 상태:         실행 주         Local System         K(지연           시적(S)         중지(T)         열시 중지(P)         계속(R)           서비스를 시작할 지원할 시험과 내가 변수(M):         Local System         K(지연                                                                                                    | (-) (-) (-) (-) (-) (-) (-) (-) (-) (-) | 일반 로그온 복구 종속성                                                                       |                                                                                 |
| 지 이름: Windows와 기타 프로그램의 업데이트를 검색하고 다                                                                                                    |                                         | Windo 서비스 이름: Wuauserv                                                              | 작 유형 다음 사용자로 5 ^                                                                |
| 서비스       성명:       Windows와 기타 프로그램의 업데이트를 검색하고 다 ▲       동       Local Service         성명:       Windows와 기타 프로그램의 업데이트를 검색하고 다 ▲       F       Local System         생명:       Windows와system 32₩sychost.exe - k. netsycs       F       Local System         실행 파일 경로:       C:₩Windows₩system 32₩sychost.exe - k. netsycs       F       Local System         C:₩Windows₩system 32₩sychost.exe - k. netsycs       F       Local System         시작 유형(E):       자동(지연된 시작)       F       Local System         이전로       시작 유형(E):       자동(지연된 시작)       F       Local System         시석 유형(E):       자동(지연된 시작)       F       Local System         시석 유형(E):       자동(지연된 시작)       F       Local System         너비스 상태:       실행 주       F       Local System         시석(S)       중지(T)       일시 중지(P)       계속(R)         서비스 승리는       전용 전 대기 변수(M);       전용 전 있습니다.       F         시적 대기 변수(M);       Local System       F       Local System                                                                                                    |                                         | 표시 이름: Windows Update                                                               | E Local Service                                                                 |
| 설명:<br>Windo<br>토록 2<br>않도록<br>가 Windows#system32#svchost.exe -k netsvcs<br>다 유형(E): 자동(지연된 시작) 등 Local System<br>이전로<br>이전로<br>시작 유형(E): 자동(지연된 시작) 등 Local System<br>동(트리 Local System<br>동(지연 Local System<br>동(지연 Local System<br>동(프리 Local System                                                                                                    |                                         | 서비스<br>섬비스<br>설명: Windows와 기타 프로그램의 업데이트를 검색하고 다 ^<br>운로드하고 설치하도록 설정합니다. 서비스를 사용하 🗸 | E         Local Service           E         Local System                        |
| 도록 설<br>않당도록<br>가 Win 는 가능<br>그램이<br>이전드<br>이전드<br>시작 유형(E): <u>자동(지연된 시작)</u><br>(시작 유형(E): <u>자동(지연된 시작)</u><br>(Local System<br>동 Local System<br>동 (지연 Local System<br>동 (지연 Local System<br>동 (고 Cal System<br>동 (고 Cal System)<br>동 (고 Cal System<br>동 (고 Cal System) |                                         | 설명:<br>Windg<br>트를 길 C:#Windgows#system32#sychost.exe -k.netsycs                    | E         Network Service           E         Local System                      |
| · · 영상<br>이전로<br>시비스 상태: <u>신형 주</u><br>· · · · · · · · · · · · · · · · · · ·                                                                                                     |                                         | 도록 설 · · · · · · · · · · · · · · · · · ·                                            | 동(트리 Local Service<br>동 Local System<br>동(트리 Local System<br>동(지역. Local System |
| 시작(S)         중지(T)         일시 중지(P)         계속(R)         통(지 연         Local System           서비스를 시작할 내 전유할 시작 매가 변수를 지정할 수 있습니다.         동(트리         Local Service         동(트리         Local System           시작 매개 변수(M);         도         도         도         Local System                                                                                                    |                                         | 그맘에<br>기전트<br>서비스 상태: 실행 <u>주</u>                                                   | B Network Service<br>동(지연 Local System<br>동(트리 Local Service                    |
| 서비스를 시작할 <mark>한 적용할 시작 매개 번</mark> 수를 지정할 수 있습니다. 등(트리 Local Service<br>등 Local System<br>시작 매개 변수(M): 동 Local System                                                                                                    |                                         | 시작(S) 중지(T) 일시 중지(P) 계속(R)                                                          | 통(지연 Local System<br>통(트리 Local Service                                         |
| 시작 매개 변수(M): 통 Local System                                                                                                    |                                         | 서비스를 시작할 ( <mark>는 저용한 시작 매개,</mark> 변수를 지정할 수 있습니다.                                | 동(트리 Local Service<br>동(트리 Local Service                                        |
| 唐(트리 Local System                                                                                                    |                                         | 시작 매개 변수(M).                                                                        | 동 Local System<br>동 Local System<br>동(트리 Local System                           |
| 통(트리 Local Service<br>동 Local System ✔                                                                                                    |                                         |                                                                                     | 동(트리 Local Service<br>동 Local System ✓                                          |
| <u>확인</u> 취소 적용(A) >                                                                                                    |                                         | 확인 취소 적용(A                                                                          | A) >                                                                            |
|                                                                                                    |                                         |                                                                                     |                                                                                 |

![](_page_28_Picture_1.jpeg)

| 제어판의 장                 | 치 관리자 클              | 릭                    |                      |             |
|------------------------|----------------------|----------------------|----------------------|-------------|
| 및 모든 제어판 항목            |                      |                      |                      | – 🗆 X       |
| ← → ~ ↑ 💷 > 제어판 > 모    | 든 제어판 항목 >           |                      | ۍ مې                 | 제어판 검색 🔎    |
| 컴퓨터 설정 변경              |                      |                      | ¥                    | 기기준:작은아이콘 🔻 |
| 🐙 BitLocker 드라이브 암호화   | ✔ Flash Player(32비트) | 🗃 Realtek HD 오디오 관리자 | 🐻 RemoteApp 및 데스크톱 연 | 결           |
| 🔗 Windows Defender 방화벽 | 🏪 Windows To Go      | 心 관리 도구              | 🔗 국가 또는 지역           |             |
| A 글꼴                   | 🐻 기본 프로그램            | 💕 날짜 및 시간            | 🕎 네트워크 및 공유 센터       |             |
| 🔇 동기화 센터               | 🕛 마우스                | ■ 문제 해결              | 백업 및 복원(Windows 7)   |             |
| 🏲 보안 및 유지 관리           | 🐻 복구                 | 🎎 사용자 계정             | 💶 색 관리               |             |
| 🔒 색인 옵션                | 때 소리                 | 🔜 시스템                | 😭 언어                 |             |
| 🖶 음성 인식                | 🐑 인터넷 옵션             | - 인텔이 HD 그개리         | 🔯 자격 증명 관리자          |             |
| 🔜 자동 실행                | 🗾 작업 표시줄 및 탐색        | 📇 장치 관리자             | 💼 장치 및 프린터           |             |
| B 저장소 공간               | 조외선                  | 🦃 전원 옵션              | 전화 및 모뎀              |             |
| 🕓 접근성 센터               | 📳 물라우드 볼더            | 1000 키보드             | 🖾 파일 탐색기 옵션          |             |
|                        | · 프로그램 및 기능          | · <b>6</b> 홈 그루      |                      |             |